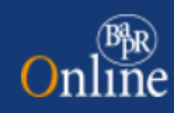

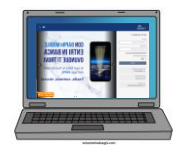

## VADEMECUM BAPR ON LINE

## Sommario

| 1. | . Premessa2 |         |                                                                                                    |  |  |  |
|----|-------------|---------|----------------------------------------------------------------------------------------------------|--|--|--|
| 2. |             | Hom     | epage -Widget4                                                                                         |  |  |  |
| 3. |             | Perso   | onalizzazione dei grafici8                                                                             |  |  |  |
| 4. |             | Dash    | board tematiche                                                                                        |  |  |  |
|    | 4.1         | L       | Dashboard conti 10                                                                                     |  |  |  |
|    | 4.2         | 2       | Dashboard carte                                                                                        |  |  |  |
|    | 4.3         | 3       | Dashboard Investimenti                                                                                 |  |  |  |
|    | 4.4         | 1       | Dashboard titoli                                                                                       |  |  |  |
|    | 4.5         | 5       | Dashboard Fondi15                                                                                      |  |  |  |
|    | 4.6         | 5       | Dashboard Gestioni patrimoniali                                                                        |  |  |  |
|    | 4.7         | 7 Dasl  | hboard Polizze Assicurative                                                                            |  |  |  |
| 5. | Gr          | afici I | nvestimenti                                                                                            |  |  |  |
|    | 5.1         | L Dos   | sier titoli                                                                                            |  |  |  |
|    | 5.2         | 2 Sche  | eda titolo19                                                                                           |  |  |  |
| 6. | Ut          | enze.   |                                                                                                    |  |  |  |
| 7. | Ac          | cessil  | bilità                                                                                                 |  |  |  |
| 8. | Ac          | coun    | t Aggregation (di prossimo rilascio)24                                                                 |  |  |  |
| 9. | Dig         | gital ( | Collaboration                                                                                          |  |  |  |
|    | 9.1         | L Disp  | ponibilità dei documenti nella Digital Collaboration27                                                 |  |  |  |
|    | 9.2         | 2 Con   | sultazione delle pratiche archiviate                                                                   |  |  |  |
|    | 9.3         | 3 Gen   | erazione mail di alert relative ai documenti pubblicati/ firmati/rifiutati in digital collaboration 34 |  |  |  |
| С  | onc         | lusio   | ni35                                                                                                   |  |  |  |

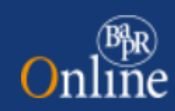

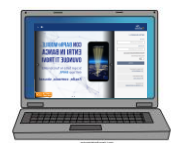

#### 1. Premessa

Lo scopo del presente documento è descrivere le principali differenze che caratterizzano il nuovo Internet Banking (di seguito PIB2) rispetto alla versione precedente.

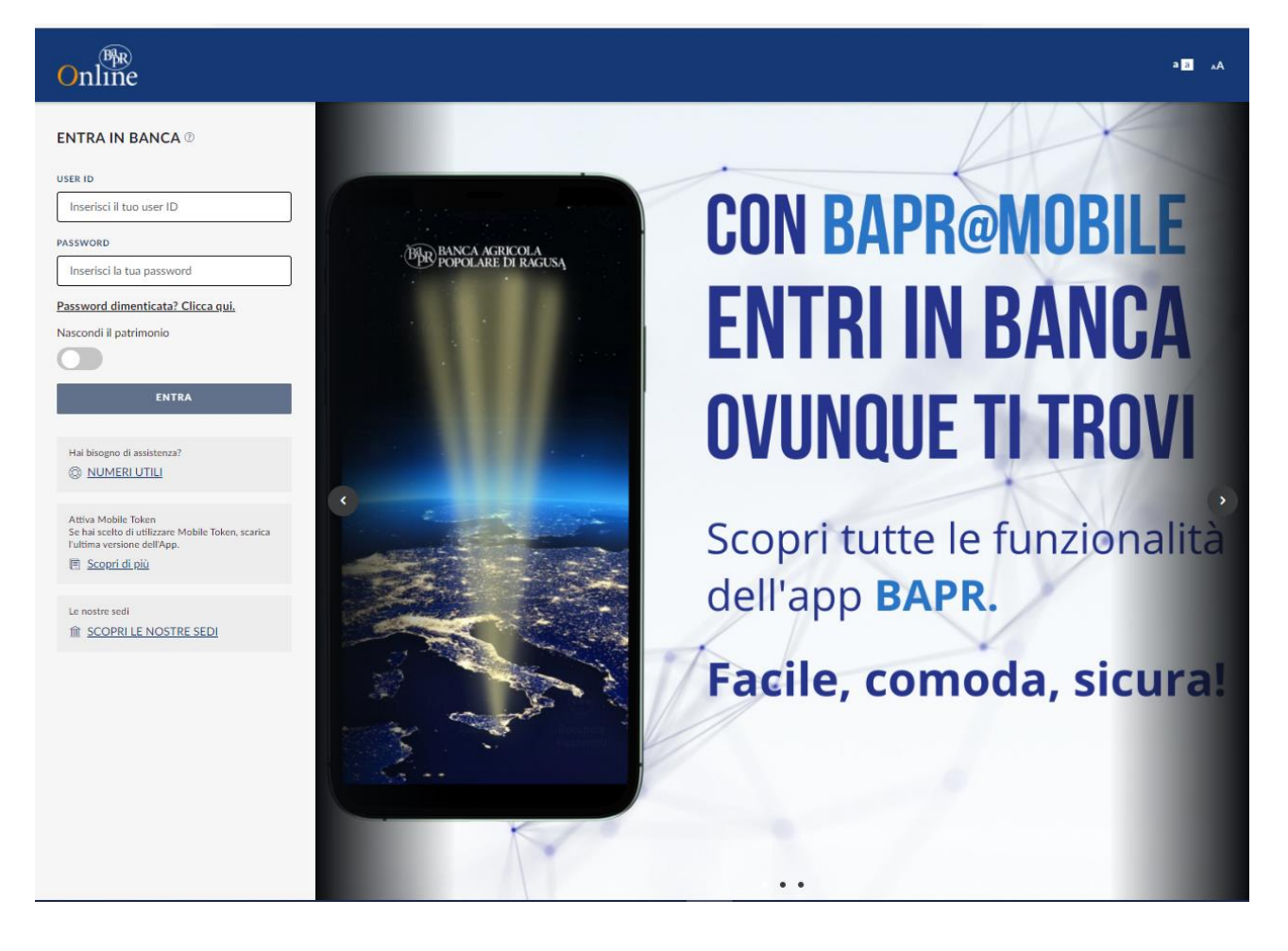

La login page si presenta con il seguente aspetto:

L'accesso può essere effettuato con gli stessi criteri già in essere sul PIB.

Online

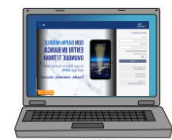

| Online               | Q Che cosa stai cercando?                                                                         |
|----------------------|---------------------------------------------------------------------------------------------------|
| G Homepage           |                                                                                                   |
| 🛱 Conti              | Non wil pronto per ll Nacoo Home Benking? C                                                       |
| € Pagamenti          |                                                                                                   |
| Carte                | a scanca keport                                                                                   |
| 🕒 Investimenti       |                                                                                                   |
| (     News e Mercati | 371.177,04 0                                                                                      |
| 🗃 Finanziamenti      | 371.197,04 € Deposito titoli: 308.786,80 € (83%) Conti e depositi: 62.410,24 € (17%)              |
| 🗊 Esercenti          | Personalizza patrimonio                                                                           |
| (ii) Webcontoc       |                                                                                                   |
|                      |                                                                                                   |
|                      | th Azioni Veloci                                                                                  |
|                      |                                                                                                   |
|                      | U Funds Checking U Giroconto                                                                      |
|                      |                                                                                                   |
|                      |                                                                                                   |
|                      |                                                                                                   |
|                      | SALDO DISPONIBILE SALDO CONTABILE ULTIMI MOVIMENTI                                                |
|                      | 76.178,40 € 60.178,40 € (b) Operatione pageBANCOMAT di acquiato eseguita con carta                |
|                      | IBAN                                                                                              |
|                      | INTESTATARI<br>L. SIO Addebito SDD CRRE Scad. 16;05/2022 Imp. 644,37 Comm. 0,00 Id UNCRIT644,37 K |
|                      | 5 16 05 2022                                                                                      |
|                      | LE MIE CARTE ()                                                                                   |
|                      | ****1279                                                                                          |
|                      | ULTIMI MOVIMENTI                                                                                  |
|                      | PAGOBANCOMAT CARTA, 9 AVENUE TRAVELS ITALIA -201,00 K                                             |
|                      |                                                                                                   |
|                      | Carta Di Debito Nazionale Cless R9                                                                |
|                      | PAGOBANCOMAT CARTZ ) ALIREA RAGUSA -482.00 K                                                      |
|                      |                                                                                                   |

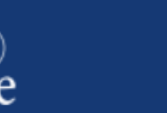

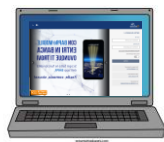

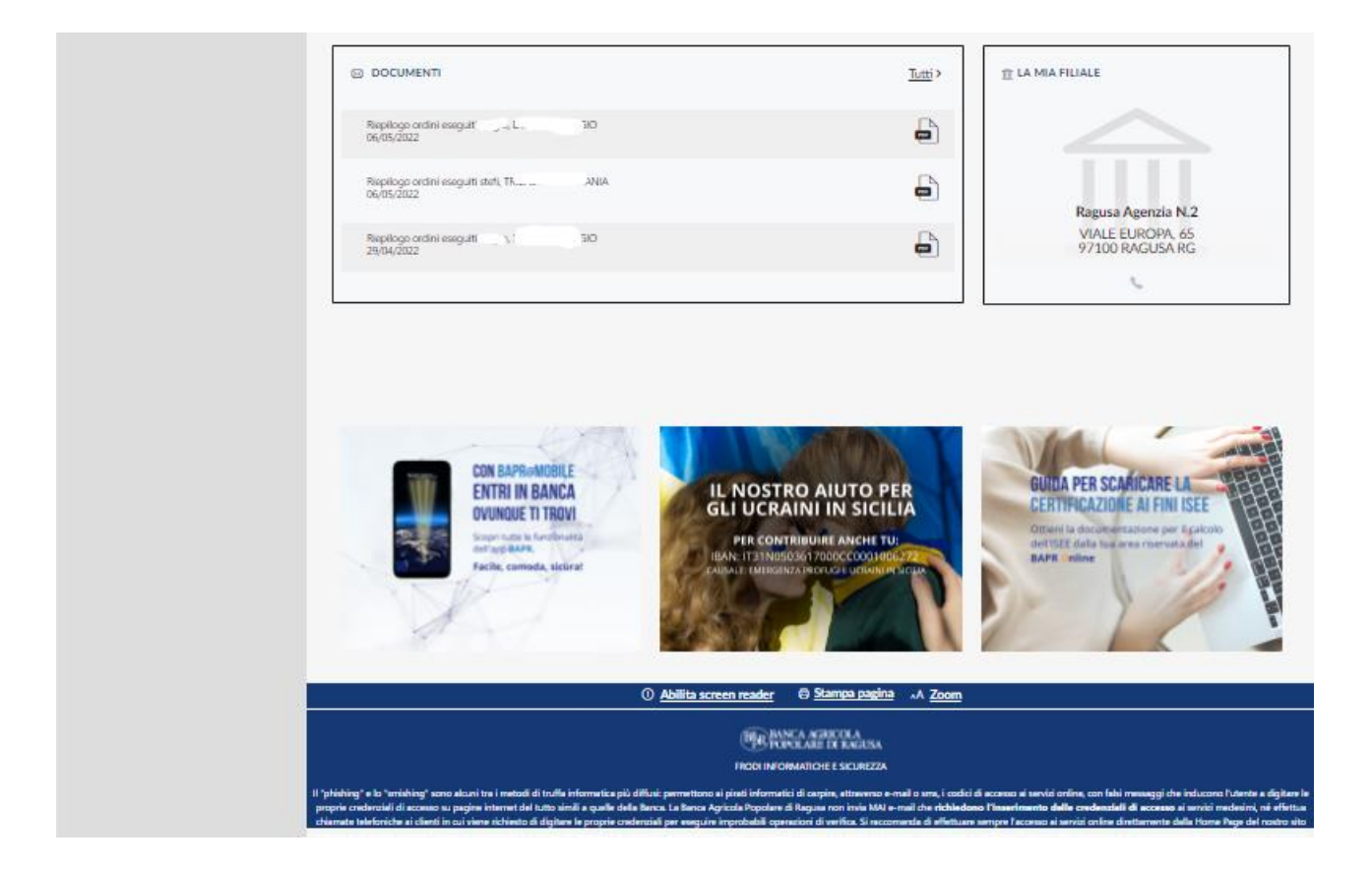

## 2. Homepage - Widget

Una delle caratteristiche principali della nuova piattaforma è l'alto livello di personalizzazione da parte dell'utente. La nuova home page può essere "composta" come da esempio riportato sotto:

Il PIB2 consente di inserire nella sezione superiore della home page, a seconda del profilo dell'utente uno dei *widget primari* tra i seguenti:

Il mio Patrimonio

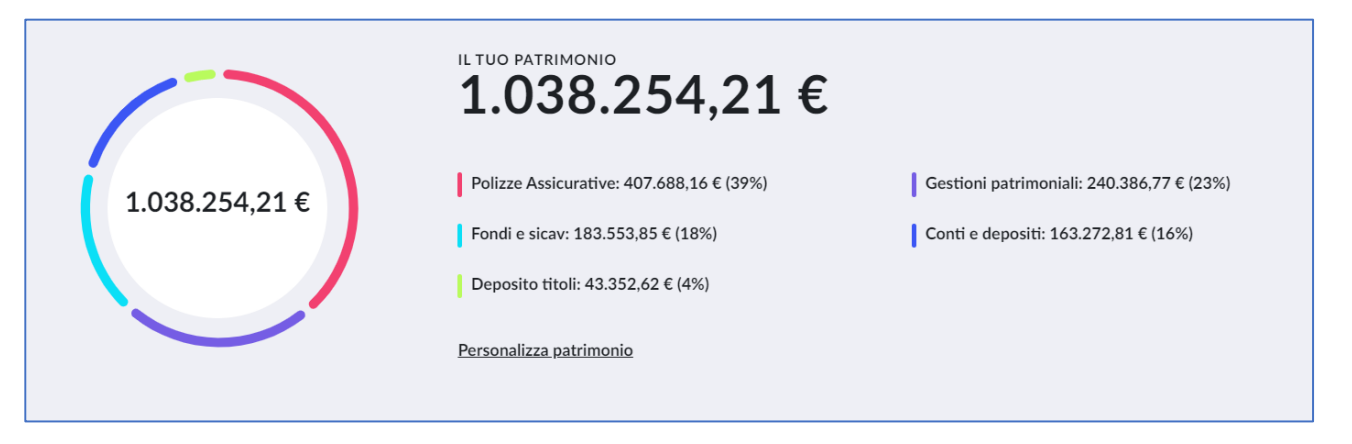

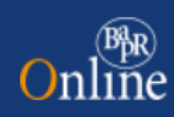

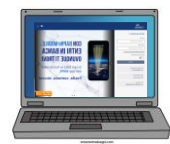

#### • I miei conti

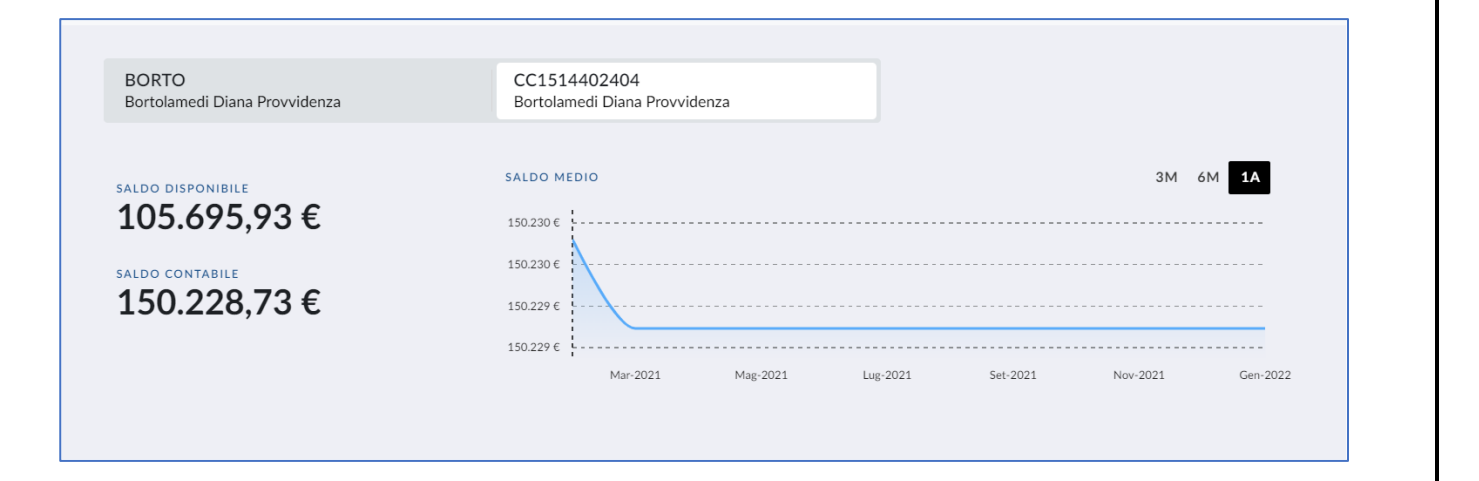

#### • Le mie carte

| *****4630 - Carta Di Debito Classic     CARTE       Checchinato Geo Giuseppe     CARTE |                  |                                                                     | <u>Carte</u> > |
|----------------------------------------------------------------------------------------|------------------|---------------------------------------------------------------------|----------------|
| DEBITO                                                                                 |                  | IOVIMENTI                                                           |                |
|                                                                                        | (H)              | PAGOBANCOMAT CARTA 097659 BIO 48 SRL TRIESTE<br>16/05/2020          | -105.50 €      |
| • IN ATTIVAZIONE<br>Carta Di Debito Classic                                            | ()               | POS EDC/MAESTRO Qta: 25,94-TRIESTE (Tra24907-Pae 380)<br>14/05/2020 | -25,94 €       |
|                                                                                        | ( <del>k</del> ) | PAGOBANCOMAT CARTA 097659 RIVENDITA TABACCHI TRIESTE<br>14/05/2020  | -376,10 €      |
| •••• 4630 09/24 Critics Made                                                           |                  |                                                                     |                |

• I miei investimenti

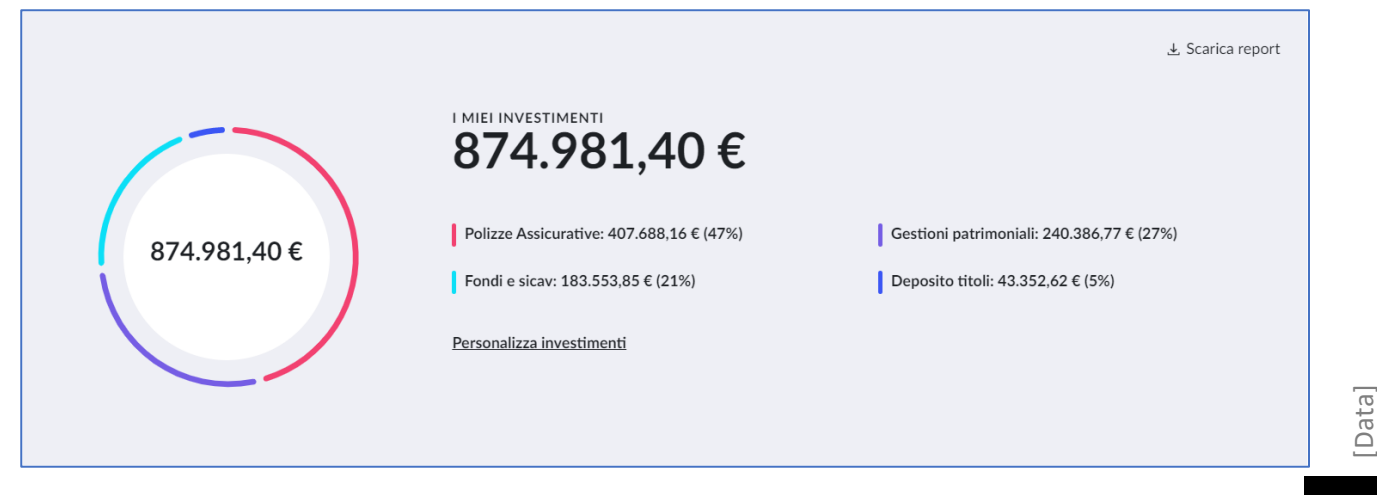

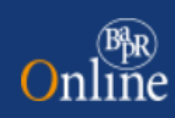

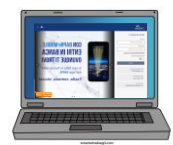

#### • I miei documenti

| ULTIMI DOCUMENTI | Prova 000-611-0247754                                            |                             |                            |
|------------------|------------------------------------------------------------------|-----------------------------|----------------------------|
|                  | Data riferimento<br>04/11/2021<br>Data disponibile<br>04/11/2021 | Data scadenza<br>11/10/2022 |                            |
|                  |                                                                  | J Scarica documento         |                            |
|                  |                                                                  |                             | <u>Tutti i documenti</u> > |

Nella sezione inferiore della homepage, a seconda del profilo del contratto, l'utente potrà aggiungere uno o più *widget secondari* di dettaglio tra i seguenti:

#### • I miei conti

| 🔒 i miei conti (?)                                                   |                                                                                                   |             |                                 |                 | <u>Conti</u> > |
|----------------------------------------------------------------------|---------------------------------------------------------------------------------------------------|-------------|---------------------------------|-----------------|----------------|
| CHECCO - CONTO CORRENTE<br>Checchinato Geo Giuseppe                  | CHECCO - CONTO CORRENTE CC8500284308 - CONTO<br>Checchinato Geo Giuseppe Checchinato Geo Giuseppe |             | TO CORRENTE                     |                 |                |
|                                                                      |                                                                                                   | ULTIMI      | MOVIMENTI                       |                 |                |
| 53.477,45 €         54.003                                           | 45€                                                                                               | $(\models)$ | CAUSALE INTERNO 2<br>16-11-2021 | 20210922-1754-2 | -0,01 €        |
| IBAN<br>IT91C0999002200CC0300008359 <u>Conia IBAN</u><br>INTESTATARI |                                                                                                   | (F          | DISP. G/CONTO NS.<br>16-11-2021 |                 | -100,00 €      |
| CHECCHINATO GEO-GIUSEPPE                                             |                                                                                                   |             | DISP. G/CONTO NS.<br>16-11-2021 |                 | -10.00 €       |

• Le mie carte

| E LE MIE CARTE ?                                                          |             |                                                                     | <u>Carte</u> > |
|---------------------------------------------------------------------------|-------------|---------------------------------------------------------------------|----------------|
| ****4630 - Carta Di Debito Classic     Checchinato Geo Giuseppe     CARTE |             |                                                                     |                |
|                                                                           | ULTIMI N    | IOVIMENTI                                                           |                |
|                                                                           | ))))        | PAGOBANCOMAT CARTA 097659 BIO 48 SRL TRIESTE<br>16/05/2020          | -105,50 €      |
| Carta Di Debito Classic                                                   | ~~//<br>(F) | POS EDC/MAESTRO Qta: 25,94-TRIESTE (Tra24907-Pae 380)<br>14/05/2020 | -25,94 €       |
|                                                                           | $(\vdash$   | PAGOBANCOMAT CARTA 097659 RIVENDITA TABACCHI TRIESTE<br>14/05/2020  | -376,10 €      |
| ••••• 4630 09/24                                                          | IS Maestro  |                                                                     |                |

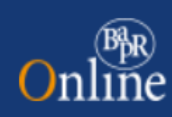

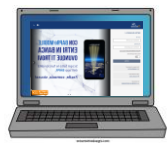

#### • I miei documenti

| <u>Tutti</u> > |
|----------------|
|                |
|                |
|                |
|                |
|                |

#### • Info Promotore

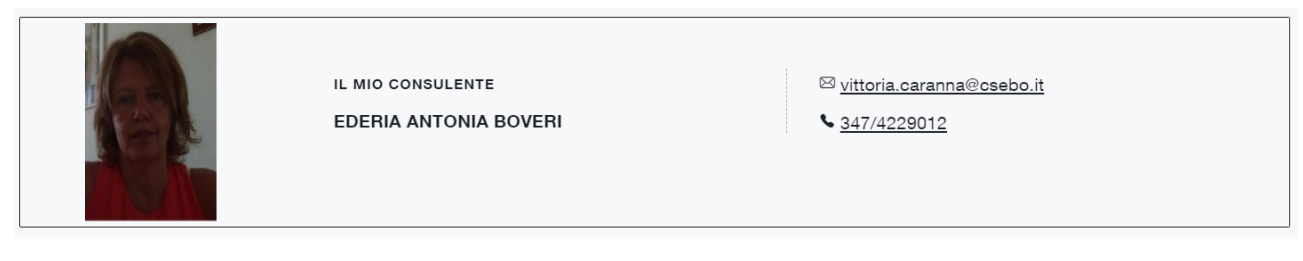

#### • La mia filiale (in alternativa alla precedente)

| LA MIA FILIALE<br>Centro Private Milano 1 | <ul> <li><u>02/72436270</u></li> </ul> |
|-------------------------------------------|----------------------------------------|
|                                           |                                        |

Rispetto al PIB la logica di personalizzazione dei contenuti (widget) da visualizzare in home page è analoga tra le due versioni del sistema, la differenza sostanziale consiste nella modalità di visualizzazione.

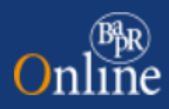

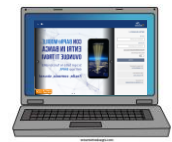

## 3. Personalizzazione dei grafici

Nella nuova versione dell'Internet Banking è stata introdotta una funzione, raggiungibile nel menu delle impostazioni, che consente all'utente di gestire, ossia creare, modificare ed eliminare le c.d. "squadre" (preferenze), che potranno essere selezionate qualora l'utente voglia applicare una visualizzazione personalizzata dei grafici *Patrimonio* e *Investimenti*. A differenza della versione precedente del sistema, dove la squadra era definita per CDG, quella del PIB2 è definita per <u>rapporto</u> e i rapporti sono raggruppati per categoria di afferenza in sezioni espandibili (c.d. accordion).

| Online                  | Q. Che cosa stai cercando? -                                                                                                    | ◎ ● � ⊕ ~          |  |  |  |
|-------------------------|----------------------------------------------------------------------------------------------------|--------------------|--|--|--|
| G Homepage              | Gestione squadre                                                                                                    |                    |  |  |  |
| Conti NUOVO             | ATTENZIONE                                                                                                    |                    |  |  |  |
| E Carte                 | Puoi creare un numero massimo di cinque squadre                                                                                                    |                    |  |  |  |
| € Pagamenti             |                                                                                                    |                    |  |  |  |
| 🕒 Investimenti          | GINO PINO PLUTO CARLO                                                                                                    | Aggiungi squadra 🕤 |  |  |  |
| 🗃 Finanziamenti         | NICKNAME SQUADRA                                                                                                    |                    |  |  |  |
| 🗐 News e Mercati        | Uno u                                                                                                    |                    |  |  |  |
| S Digital Collaboration | Seleziona i rapporti su cui filtrare i dati che verranno considerati per la visualizzazione del patrimonio:                                                |                    |  |  |  |
| 🕞 Esercenti             | CONTI E DEPOSITI                                                                                                    | ^                  |  |  |  |
| ←] Esci                 | EE1517800107 (Borto)     CC1514402404 (BORTOLAMEDI DIANA-PROVVIDENZA)                                                                                      |                    |  |  |  |
|                         | ☑ POLIZZE ASSICURATIVE                                                                                                    | ^                  |  |  |  |
|                         | POLIZZE AUTOMATICHE - RAMO VITA - 0001529533 (BORTOLAMEDI DIANA-PROVVIDENZA)  POLIZZE AUTOMATICHE - RAMO VITA - 0001614585 (BORTOLAMEDI DIANA-PROVVIDENZA) |                    |  |  |  |
|                         |                                                                                                    | ^                  |  |  |  |
|                         | 0053906861 (BORTOLAMEDI DIANA-PROVVIDENZA)                                                                                                    |                    |  |  |  |
|                         | GESTIONI PATRIMONIALI                                                                                                    | ^                  |  |  |  |
|                         | ☑ 0556039043 (BORTOLAMEDI DIANA-PROVVIDENZA)                                                                                                    |                    |  |  |  |
|                         | <ul> <li>✓ 0556039047 (BORTOLAMEDI DIANA-PROVVIDENZA)</li> <li>✓ 0555002535 (DE-FALCO HENRICUS)</li> </ul>                                                 |                    |  |  |  |
|                         | INDIETRO                                                                                                    | SALVA MODIFICHE    |  |  |  |

Le squadre create saranno visualizzate nella modale che si apre al click sulla CTA "Personalizza" (presente in corrispondenza dei grafici *Patrimonio* e *Investimenti*). A titolo di esempio, si riporta la personalizzazione del grafico *Patrimonio*:

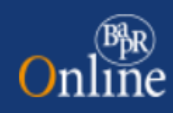

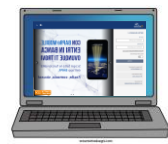

| ^      | Nemana                |                                                                                                    |
|--------|-----------------------|----------------------------------------------------------------------------------------------------|
| ω<br>R | Conti Nueve           | Personalizza patrimonio × Viri ALLA VERSIONE PRECEDENTE                                                                    |
|        | Carte                 | Seleziona le squadre di rapporti su cui filtrare i dati che verranno considerati per la<br>visualizzazione del patrimonio: |
| €      | Pagamenti             | PERSONALIZZAZIONE LIBERA GINO PINO PLUTO CARLO                                                                             |
| Ċ      | Investimenti          |                                                                                                    |
| =      | Finanziamenti         | Gestioni patrimoniali: 240.386,77 € (23%)<br>✓ EE1517800107 (Borto) Conti e denositi: 1.63.272.81 € (1.6%)                 |
|        | News e Mercati        | CC1514402404 (BORTOLAMEDI DIANA-PROVVIDENZA)                                                                               |
| S      | Digital Collaboration | POLIZZE ASSICURATIVE                                                                                                    |
| 671    | Esercenti             | POLIZZE AUTOMATICHE - RAMO VITA - 0001529533 (BORTOLAMEDI DIANA-<br>PROVVIDENZA)                                           |
|        |                       | POLIZZE AUTOMATICHE - RAMO VITA - 0001614585 (BORTOLAMEDI DIANA-     Azioni                                                |
|        |                       | GESTIONE SQUADRE ANNULLA CONFERMA                                                                                          |
|        |                       |                                                                                                    |
| ÷      | Esci                  | ****5949 - CARTA DI DEBITO BG                                                                                              |

Oltre ai Tab relativi alle squadre create è possibile scegliere l'opzione "Personalizzazione libera" che consente di selezionare direttamente i rapporti di interesse senza passare dalla Gestione squadre.

Rispetto al PIB la logica di personalizzazione dei contenuti (widget) da visualizzare in home page è analoga tra le due versioni del sistema, la differenza sostanziale consiste nella modalità di visualizzazione.

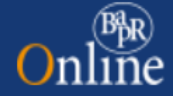

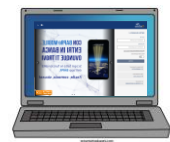

## 4. Dashboard tematiche

Nel nuovo PIB2 sono disponibili delle viste tematiche di dettaglio, denominate "Dashboard" che aggregano le informazioni e le funzionalità di pertinenza. Nei paragrafi seguenti si descrivono le strutture e gli elementi che caratterizzano ciascuna Dashboard.

#### 4.1 Dashboard conti

La "Dashboard Conti" è raggiungibile selezionando la voce di primo livello del menu "Conti" e ha lo scopo di esporre una vista riepilogativa delle informazioni relative ai conti di cui dispone l'utente. La dashboard Conti si struttura come segue:

- widget "<u>Conti</u>" che si compone del selettore dei rapporti alla cui selezione il sistema visualizza il rispettivo grafico andamentale dei saldi;
- sezione "<u>Coordinate conto</u>" che consiste in una sezione espandibile che riporta i dati del rapporto selezionato;
- menu di terzo livello le cui voci sono "<u>Lista movimenti</u>" (selezionata di default), "<u>Dettagli conto</u>", "<u>Rendiconto addebiti e accrediti</u>", "<u>Estratto conto</u>";
- menu di quarto livello che compare a seguito della selezione della voce del menu di 3° livello "Dettagli conto" e include le voci "<u>Saldo</u>", "<u>Condizioni CC</u>", "<u>Condizioni bonifici</u>", "<u>Condizioni ISC</u>", "<u>Interessi</u> <u>maturati</u>";
- sezione inferiore ospita la funzionalità raggiunta tramite selezione delle voci di menu citate nei punti precedenti.

La caratteristica della "Dashboard Conti" consiste nel **disporre in un'unica pagina** di tutti i punti di accesso alle funzionalità afferenti alle informative dei rapporti.

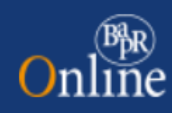

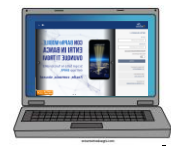

| Online                                                                          |                                                                            | ٩                                         | Che cosa stai cercando?                                                                                                    | ·                                                                                                    | © 0                                                       | Q 🔹 🔵 🗸                                               |
|---------------------------------------------------------------------------------|----------------------------------------------------------------------------|-------------------------------------------|----------------------------------------------------------------------------------------------------|----------------------------------------------------------------------------------------------------|-----------------------------------------------------------|-------------------------------------------------------|
| a<br>Reveer I <u>Imiei conti</u><br>anti Bilancio familiare                     | TOTALE                                                                     | SALDO CONTI:                              | SALDO DISPONIBILE<br>90.291,07 €                                                                                            | saldo contabile<br>74.291,07 €                                                                                                    |                                                           |                                                       |
| Elenco aperazioni TPP Conti Aggregati                                           | CC00000                                                                    | lungu<br>U                                | CAMBIA                                                                                                    |                                                                                                    |                                                           |                                                       |
| Giroconti<br>Imenti<br>E Depositi vincolati<br>E Assegni<br>Asserti<br>Rubriche | 5ALDO DISI<br>86.2<br>5ALDO COM<br>70.2                                    | PONIBILE<br>84,58 €<br>«TABILE<br>84,58 € | SALDO MEDIO<br>100.000 €<br>50.000 €<br>0 €                                                                                 | ,                                                                                                    |                                                           | 3M 6M 1A                                              |
| ही<br>comb<br>St<br>stal                                                        |                                                                            |                                           | 1                                                                                                    | Lug-2021 - Set-2021 Nev-2021                                                                                                    | Gen-2022 Mar-                                             | 2022 Mag-2022 -                                       |
|                                                                                 | COORDINATE (<br>Mostra Dati 🗸                                              | CONTI                                     |                                                                                                    |                                                                                                    |                                                           |                                                       |
|                                                                                 | LISTA N                                                                    | NOVIMENTI                                 | SALDO                                                                                                    | COORDINATE CONTO                                                                                                    | CONDIZIONI                                                | DOCUMENTI                                             |
|                                                                                 | PERIODO DI RI<br>12/02/202<br>Ultimi 3 mesi<br>NUMERO MOVI<br>Ultimi 10 mk | FERIMENTO<br>12                           | IMPORTO MIN<br>05/2022<br>20 movimenti) Ultini 30 movime<br>SALDO FINE PERIODO<br>70.284,58 €                               | IMO IMPORTO MASSIMO (<br>1.000.000 1.000.000 (<br>mti)<br>MOVIMENTI PERIODO<br>► -7.400,31 €<br>-4 2.786,29 €                                                                             | AUSALE<br>TUTTI<br>O <u>Conce</u>                         | 4 <u>la filtri</u> APPLICA<br>Scarica Lista Movimenti |
|                                                                                 | DATA 🗘                                                                     | VALUTA 🗘                                  | DESCRIZIONE                                                                                                    |                                                                                                    | CAUSALE 韋                                                 | IMPORTO 🗘                                             |
|                                                                                 | 15/03/2022                                                                 | 15/03/2022                                | Per Addebito MAV n                                                                                                    | 359711, Note: tasse                                                                                                    | PAGAMENTI<br>DIVERSI                                      | -747,00 € 🗸 🗸                                         |
|                                                                                 | 28/02/2022                                                                 | 25/02/2022                                | Operazione pagoBANCOMAT di ac<br>alle ore 19:43 presso l'Esercente 50                                                       | quisto eseguita con carta 721279 il 25/02/2023<br>36/4863756/00001/001 "H.T.CLINIC SALUTE                                                                                                 | PAGAMENTO A<br>MEZZO P.O.S.                               | -117,00 € 🗸 🗸                                         |
|                                                                                 | 28/02/2022                                                                 | 25/02/2022                                | Operazione pagoBANCOMAT di ac<br>alle ore 19:43 presso l'Exercente 50                                                       |                                                                                                    | 2 PAGAMENTO A                                             |                                                       |
|                                                                                 |                                                                            |                                           | the ore arrive presidence and                                                                                               | 36/ X0001/001 "H.T.CLINIC SALUTE                                                                                                    | MEZZO P.O.S.                                              | -53,00 € 🔷 🗸                                          |
|                                                                                 | 25/02/2022                                                                 | 25/02/2022                                | BONIFICO DA VOI DISPOSTO NOI<br>PROMOZIONE SOCIALE 14                                                                       | 2000 EBQ012 COT CATA 721279 II 23/02/2022<br>36/ 0001/001 "HT.CLINIC SALUTE<br>P 58181822804 A FAVORE DI ASS. DI<br>1. BENEF                                                              | BONIFICO                                                  | -53,00 € ∨<br>-165,00 € ∨                             |
|                                                                                 | 25/02/2022<br>25/02/2022                                                   | 25/02/2022<br>24/02/2022                  | BONIFICO DA VOI DISPOSTO NOI<br>PROMOZIONE SOCIALL<br>Operazione pagoBANCOMAT di ac<br>alle ore 17:56 presso l'Esercente 50 | 2000 Elegania con carta 721279 il 24/02/2022<br>36/ 0001/001 "H.T.CLINIC SALUTE<br>P 58181822804 A FAVORE DI ASS. DI<br>1. BENEF<br>guisto eseguita con carta 721279 il 24/02/2022<br>36/ | MEZZO P.O.S.  BONIFICO INTERNET  PAGAMENTO A MEZZO P.O.S. | -53,00 € ↓<br>-145,00 € ↓<br>-80,00 € ↓               |

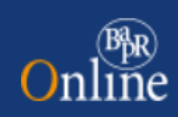

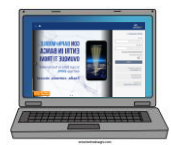

#### 4.2 Dashboard carte

La "Dashboard Carte" è raggiungibile selezionando la voce di primo livello del menu "Carte" e ha lo scopo di esporre una vista riepilogativa delle informazioni relative alle carte di cui dispone l'utente. La dashboard Carte si struttura come segue:

- widget "Carte" che si compone del selettore delle carte e del dettaglio della carta selezionata;
- sezione "<u>Coordinate carta</u>" che consiste in una sezione espandibile che riporta i dati della carta selezionata;
- sezione "<u>Gestione carte</u>" che ospita, sulla base della tipologia e dello stato della carta selezionata, le CTA di accesso alle funzionalità afferenti alla gestione delle carte;
- menu di terzo livello (tab) le cui voci sono "<u>Lista movimenti</u>" (selezionata di default), "<u>Dettagli e</u> <u>condizioni</u>", "<u>Informazioni utili</u>";
- sezione inferiore che ospita la funzionalità raggiunta tramite selezione delle voci di menu citate nei punti precedenti.

La caratteristica della "Dashboard Carte" consiste nel disporre in un'unica pagina di tutti i punti di accesso alle funzionalità relative alle carte.

| Online                                                                                                    | Q 046                                                                                                    | cosa stai cercando? -                                                                                                    | ◎ • ♀ ● ● ✓                                                            |
|----------------------------------------------------------------------------------------------------|----------------------------------------------------------------------------------------------------|----------------------------------------------------------------------------------------------------|------------------------------------------------------------------------|
| Constant<br>Constant<br>Const<br>Const<br>Const<br>Constant<br>Constant<br>Cons | CARTA SELEZIONATA                                                                                                    | ALTRE CARTE (1)<br>DEBITO<br>Hess R9                                                                                     | Mostra scadute<br>duale                                                |
| Option<br>Coldenation                                                                                                    | COORDINATE CARTA<br>INTESTATARIO<br>NUMERO CARTA<br>••••• 1279                                                                                          | GESTIONE CARTA                                                                                                    |                                                                        |
|                                                                                                    | Filtri A<br>PERIODO DI RIFÉRIMENTO<br>12/04/2022 12/05/<br>Uttimi 30 giorni<br>IMPORTO<br>UNIMERO MOVIMENTI<br>Uttimi 10 movimenti) Uttimi 20 movimenti | 2022     ΠΡΟ ΜΟΥΙΜΕΝΤΙ       0.00     Τυτπ       Ultimi 30 movimenti     Siano spiacenti ma ressun dato è stato trovato! | <ul> <li>✓</li> <li><u>Cancella filtor</u></li> <li>APPLICA</li> </ul> |

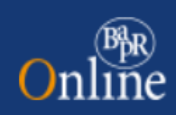

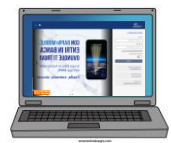

#### 4.3 Dashboard Investimenti

La Dashboard Investimenti è raggiungibile selezionando la voce di primo livello del menu "Investimenti" e ha lo scopo di esporre una vista riepilogativa degli investimenti effettuati dal cliente attraverso un grafico toroidale al cui centro è presente l'importo totale investito e che rappresenta la distribuzione degli investimenti del cliente. Le singole porzioni del grafico fanno riferimento alle specifiche tipologie di prodotto. La lettura del grafico è coadiuvata dalla presenza della legenda delle categorie di investimento, per ciascuna delle quali è indicato l'importo e la percentuale di distribuzione sul totale investito. Al click su ciascuna categoria il sistema effettua il redirect alla pagina relativa alla rispettiva posizione.

In coda alla dashboard, è presente la CTA "Vai alla lista movimenti investimenti" da cui si accede alla pagina "Elenco operazioni investimenti".

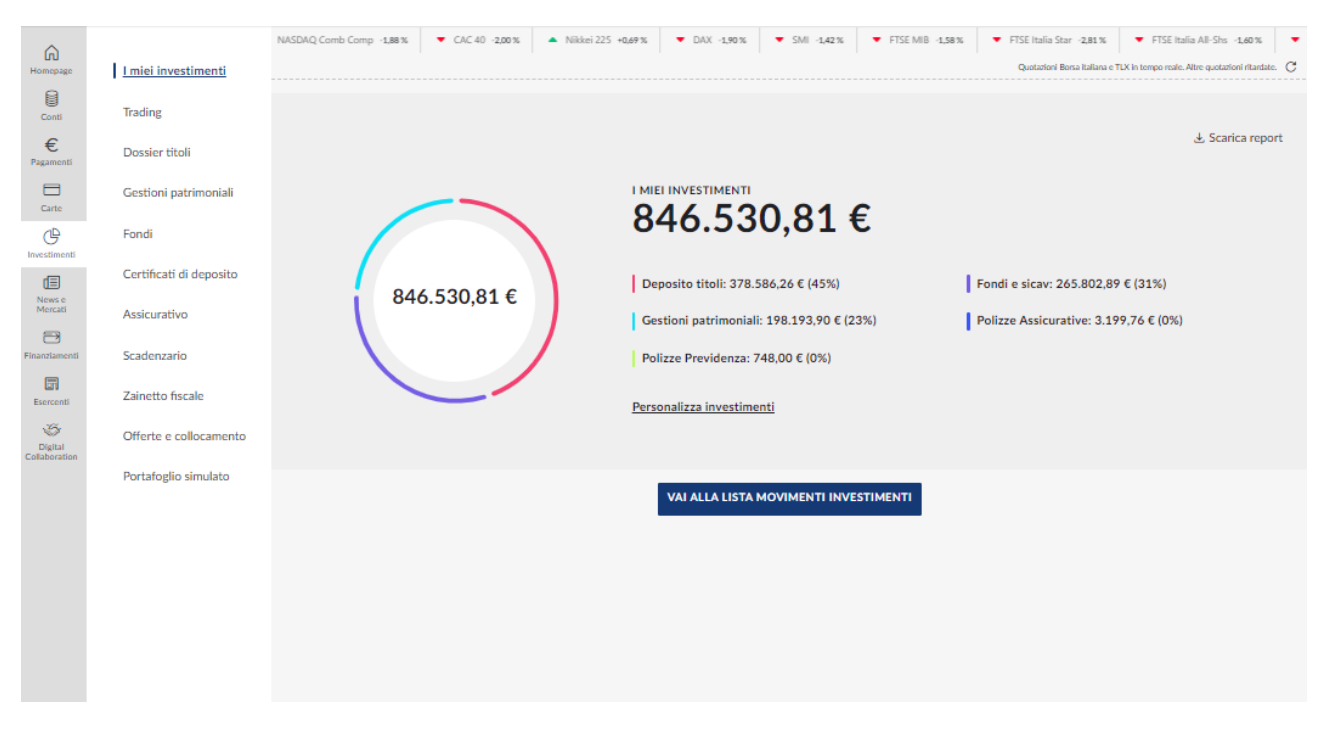

Nella versione precedente del PIB gli Investimenti venivano visualizzati in punti differenti dell'applicazione, nello specifico:

• il grafico che rappresenta la distribuzione degli investimenti viene visualizzato nell'apposito pannello "Investimenti" disponibile in homepage. Analogamente alla nuova versione dell'Internet Banking, al click su ciascuna categoria di investimento il sistema effettua il redirect alla rispettiva posizione.

In questo modo, la consultazione risulta più facile e meno dispersiva.

N.B.: nella sezione Investimenti i colori di sfondo di alcuni menu cambiano: il logo BaprOnLine è sostituito da quello

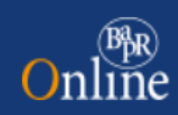

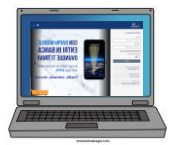

#### 4.4 Dashboard titoli

Nella versione precedente gli Investimenti venivano visualizzati in punti differenti dell'applicazione. Nel PIB2 questa impostazione è stata modificata, accentrandola in un'unica pagina che riassume l'ammontare degli investimenti con tre criteri differenti:

|                                                     | Financial Information                                                             | Q Che cosa stai cercando? - 💿 O 🖓 🛞 🗸                                                                                                    |
|-----------------------------------------------------|-----------------------------------------------------------------------------------|----------------------------------------------------------------------------------------------------|
| G name<br>Hornepage<br>Conti<br>€                   | l misi investimenti<br>Trading<br><u>Dossier titoli</u>                           | Camb Comp. 686%  CAC 40 -4,96%  Nikiber 225 -4,37%  CAX -4,84%  Shitt -4,92%  FISE Mills -4,32%  FISE India Star -4,95%  FISE India Star -4,95%  Catazinal Baru Italia Al-Shitt -4,23%  Hang Sam<br>Quantiati Baru Italia Al-Shitt -4,23%  Hang Sam<br>Quantiati Baru Italia Al-Shit |
| Carbo<br>Carbo<br>Investimenti<br>News o<br>Mercati | Gestioni patrimoniali<br>Fondi<br>Certificati di deposito<br>Assicurativo         | Via     Tracesco     Image: State in the image: State in the image: Sta                                                                                                    |
| Francismenti<br>Esercenti<br>Septem<br>Colstoration | Scadenzario<br>Zainetto fiscale<br>Offerte e collocamento<br>Portafoglio simulato | * Controvalore calculate wells we theil con prezes disponible                                                                                                    |
|                                                     |                                                                                   | Prodotti ()         Settore ()         Divise ()           71.000.00 C         71.000.00 C (100%)         EUR 71.000.00 C (100%)                                                                                                    |
|                                                     |                                                                                   | DISPONIBILITÀ SUL CONTO CORRENTE DI REGOLAMENTO<br>CONTO CORRENTE INTESTATARIDO DI VISA DISPONIBILITÀ TRADING<br>D01-330-0109870 - EUR 119.760,79 €                                                                                                    |
|                                                     |                                                                                   | POSIZIONE DOSSIER MOVIMENTI CONDIZIONI       VILLALIZZAZIONE       Statica Report                                                                                                    |
|                                                     |                                                                                   | Nome       Quentità       Ultimo prezzo       Diviss       Dita (One<br>ultimo prezzo       Controvalore ultimo       Ver. seadute ult./carico       Ver. Si ult./carico         BANCA<br>AGR.POP.RAGUSA       5.000,00       14,20       EUR       06/05/2022       71.000,00       -45.340,00       -38,97%       TRADE       ~                                                                                                    |
| 4                                                   |                                                                                   | TOTALE     71.000,00     45.340,00       Image: Constraint of the second second secon                                                                                                    |
| Esci                                                |                                                                                   |                                                                                                    |

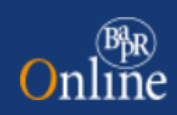

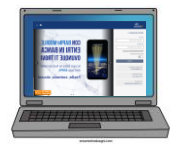

#### 4.5 Dashboard Fondi

L'accesso è consentito selezionando la voce "Fondi" raggiungibile dal menu "Investimenti" e ha lo scopo di esporre una vista riepilogativa delle informazioni relative agli investimenti su prodotti di tipo Fondi, in particolare sono presenti i punti di accesso alla "Posizione fondi" (visualizzata al momento dell'accesso). Nel dettaglio, la Dashboard Fondi si compone del:

- componente <u>selettore rapporti</u>, all'interno del quale sono riportate per il dossier selezionato le info di dettaglio;
- il menu di terzo livello le cui voci sono <u>Posizione fondi</u> (selezionata al momento dell'accesso) e <u>Movimenti;</u>
- la sezione "<u>Disponibilità sul conto corrente di regolamento</u>", qualora questi siano disponibili, per ciascuno dei quali è riportato il Conto Corrente, l'Intestatario, la Divisa, la Disponibilità trading. Nella medesima sezione se presenti sul singolo conto saranno visualizzate le Somme prenotate.

All'atterraggio in pagina viene visualizzato, nella presente sezione, l'elenco di dettaglio dei fondi. Di seguito un esempio di "Dashboard Fondi" con il focus sulla "Posizione fondi".

| Onl                      | me<br>ine               |                                  | ۹                | Che cosa stai                          | cercando?                       |               |                                      | © 0                                                                               | • • •                                                                                          |                                     |
|--------------------------|-------------------------|----------------------------------|------------------|----------------------------------------|---------------------------------|---------------|--------------------------------------|-----------------------------------------------------------------------------------|------------------------------------------------------------------------------------------------|-------------------------------------|
| G<br>Homepage            | l miei investimenti     | NASDAQ Comb Comp 0.00%           | ▼ CAC 40 -1.97%  | <ul> <li>Nikkei 225 -1.77 %</li> </ul> | <ul> <li>DAX -1,96 %</li> </ul> | ▼ SMI -1,95%  | <ul> <li>FTSE MIB -1.49 %</li> </ul> | <ul> <li>FTSE Italia Star -1.98 %</li> <li>Quotazioni Borsa italiana e</li> </ul> | <ul> <li>FTSE Italia All-Shs -1.49</li> <li>TLX in tempo reale. Altre quotazioni ri</li> </ul> | % <b>•</b> Ha<br>itardate. <b>C</b> |
| Conti                    | Trading                 | Fondi                            |                  |                                        |                                 |               |                                      |                                                                                   |                                                                                                |                                     |
| €<br>Pagamenti           | Dossier titoli          | ronur                            |                  |                                        |                                 |               |                                      |                                                                                   |                                                                                                |                                     |
| Carte                    | Gestioni patrimoniali   |                                  |                  |                                        |                                 |               |                                      |                                                                                   |                                                                                                |                                     |
| Investimenti             | Fondi                   | Dic 's rgio<br>DEPOSITO TITOLI A | CUSTODIA: 0050   | - 90 CAME                              |                                 | Tutti i fondi |                                      |                                                                                   |                                                                                                |                                     |
| E News e                 | Certificati di deposito | CONTROVALORE                     |                  |                                        |                                 |               |                                      |                                                                                   |                                                                                                |                                     |
| Mercati                  | Assicurativo            | 0,00€                            |                  |                                        |                                 |               |                                      |                                                                                   |                                                                                                |                                     |
| Finanziamenti            | Scadenzario             |                                  |                  |                                        |                                 |               |                                      |                                                                                   |                                                                                                |                                     |
| Esercenti                | Zainetto fiscale        |                                  |                  |                                        |                                 |               |                                      |                                                                                   |                                                                                                |                                     |
| Digital<br>Collaboration | Offerte e collocamento  |                                  |                  |                                        |                                 |               |                                      |                                                                                   |                                                                                                | -                                   |
|                          | Portafoglio simulato    | DISPONIBILITÀ SU                 | L CONTO CORRENTE | DI REGOLAMENTO                         |                                 |               |                                      |                                                                                   |                                                                                                |                                     |
|                          |                         | CONTO CORRENTE<br>001-330-01222. |                  | INTESTATARIO                           |                                 | DIVISA<br>EUR |                                      | DISPONIBILITÀ 1<br>119.760,79€                                                    | TRADING                                                                                        |                                     |
|                          |                         |                                  |                  |                                        |                                 |               |                                      |                                                                                   |                                                                                                |                                     |
|                          |                         |                                  |                  |                                        |                                 |               |                                      |                                                                                   |                                                                                                |                                     |
|                          |                         | ELENCO DETTAG                    | LIO FONDI 👔      |                                        |                                 |               |                                      |                                                                                   | 上 Scarica Repor                                                                                | rt                                  |
|                          |                         |                                  |                  |                                        |                                 |               |                                      |                                                                                   |                                                                                                |                                     |
|                          |                         |                                  |                  |                                        |                                 |               |                                      |                                                                                   |                                                                                                |                                     |

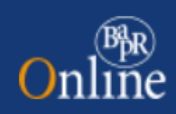

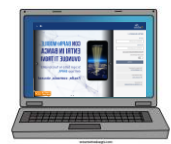

#### 4.6 Dashboard Gestioni patrimoniali

L'accesso è consentito selezionando la voce "Gestioni patrimoniali" raggiungibile dal menu "Investimenti" e ha lo scopo di esporre una vista riepilogativa delle informazioni relative agli investimenti su prodotti di tipo Gestioni patrimoniali, in particolare sono presenti i punti di accesso alla "Posizione GP" (visualizzata al momento dell'accesso) e all'elenco "Movimenti". Nel dettaglio, la "Dashboard Gestioni patrimoniali" si compone del:

- componente <u>selettore rapporti</u>, all'interno del quale sono riportate per il rapporto selezionato le info di dettaglio;
- il menu di terzo livello le cui voci sono "<u>Posizione patrimoniale</u>" (selezionata al momento dell'accesso) e "Movimenti";
- dettaglio che ospita le informazioni relative alle funzionalità "Posizione patrimoniale" o "Movimenti"
- Report.

Di seguito un esempio di "Dashboard Gestioni patrimoniali" con il focus sulla "Posizione patrimoniale"

| Onl                      | BR<br>ine               |                                               | Q                                      | Che cosa stai cercando      | 2 -                                |                                         | © • \$                         | ÷ •                                                       |
|--------------------------|-------------------------|-----------------------------------------------|----------------------------------------|-----------------------------|------------------------------------|-----------------------------------------|--------------------------------|-----------------------------------------------------------|
| Homepage                 | I miei investimenti     | Comp 0,00% ▼ CAC 40 -1,99%                    | <ul> <li>Nikkei 225 -1,77 %</li> </ul> | ▼ DAX -1,95 %               | ▼ SMI -1,94% ▼ FTSE MIB            | -1,50 % 🔻 FTSE Italia Star -1,99 9<br>Q | 6 FTSE Italia All-Shs -1,5     | 1 % Thang Seng -2.24<br>sale. Altre quotazioni ritardate. |
| Conti                    | Trading                 | Il controvalore è calcolato al net<br>totale. | to di eventuali operazioni             | effettuate ma non ancora re | egolarizzate. Per questo motivo la | somma dei controvalori delle singole    | Linee di gestione potrebbe non | corrispondere al                                          |
| €<br>Pagamenti           | Dossier titoli          |                                               |                                        |                             |                                    |                                         |                                |                                                           |
| Carte                    | Gestioni patrimoniali   |                                               |                                        |                             |                                    |                                         |                                |                                                           |
| Investimenti             | Fondi                   | V Francesco<br>GP LINEA SISTEMA SVILUE        | PO PIU': 07 50 60                      |                             |                                    |                                         |                                |                                                           |
| News e                   | Certificati di deposito |                                               |                                        |                             |                                    |                                         |                                |                                                           |
| Mercati                  | Assicurativo            |                                               |                                        |                             |                                    |                                         |                                |                                                           |
| Finanziamenti            | Scadenzario             | POSIZIONE GESTIONI PA                         | TRIMONIALI                             |                             |                                    |                                         |                                |                                                           |
| Esercenti                | Zainetto fiscale        |                                               |                                        |                             |                                    |                                         |                                |                                                           |
| Digital<br>Collaboration | Offerte e collocamento  | DETTAGLIO MANDATO                             |                                        |                             |                                    |                                         | <u>k</u>                       | , <u>Scarica report</u>                                   |
|                          | Portafoglio simulato    | NUMERO MANDATO<br>01007165                    |                                        | SOCIETÀ PRO<br>EURIZON (    | CAPITAL SGR SPA                    | PRODOTTO<br>GP LINEA SI                 | STEMA SVILUPPO PIU'            |                                                           |
|                          |                         | 21/09/2021                                    |                                        | CONTROVAL<br>198.193,90     | ore<br>)€                          | DATA RIFERIM<br>28/01/2022              | ENTO                           |                                                           |
|                          |                         | VARIAZIONE ASSOLUTA                           |                                        |                             |                                    |                                         |                                |                                                           |
|                          |                         |                                               |                                        |                             |                                    |                                         |                                |                                                           |
|                          |                         |                                               |                                        |                             |                                    |                                         |                                | ]                                                         |
|                          |                         |                                               |                                        |                             |                                    |                                         |                                |                                                           |
|                          |                         |                                               |                                        |                             |                                    |                                         |                                |                                                           |
|                          |                         |                                               |                                        |                             |                                    |                                         |                                |                                                           |

Nella vista completa saranno visualizzabili anche i sottostanti che compongono la Gestione con i relativi dettali di andamento sui singoli titoli.

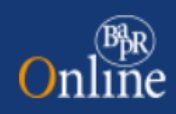

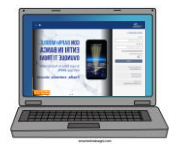

#### 4.7 Dashboard Polizze Assicurative

L'accesso è consentito selezionando la voce "Assicurativo" raggiungibile dal menu "Investimenti" e ha lo scopo di esporre una vista riepilogativa delle informazioni relative alle Polizze assicurative sottoscritte, in particolare sono presenti i punti di accesso alla "Posizione assicurativa" (visualizzata al momento dell'accesso) e all'elenco "Movimenti". Nel dettaglio, la "Dashboard Polizze Assicurative" si compone del:

- componente selettore polizze, all'interno del quale sono riportate per la polizza selezionata le info di dettaglio;
- il menu di terzo livello le cui voci sono Posizione assicurativa (selezionata al momento dell'accesso) e Movimenti;
- dettaglio che ospita le informazioni relative alle funzionalità "Posizione assicurativa" o "Movimenti". All'atterraggio in pagina vengono visualizzati nella presente sezione i dettagli del contratto.

Importante notare il disclaimer riportato nella finestra di dettaglio:

| Onl                                                                                                    | BR<br>ine                                                                                                    | ٩                                                                                                    | Che cosa stai cercando? •                                                                                                    |                                                                                          |
|----------------------------------------------------------------------------------------------------|----------------------------------------------------------------------------------------------------|----------------------------------------------------------------------------------------------------|----------------------------------------------------------------------------------------------------|------------------------------------------------------------------------------------------|
| Annepage<br>Conti<br>Conti<br>Conti<br>Conti<br>Conte<br>Conte<br>Conte<br>Conte<br>Mercati<br>Mercati<br>Mercati<br>Differenti<br>Conte<br>Conte<br>Cont | I miei investimenti<br>Trading<br>Dossier titoli<br>Gestioni patrimoniali<br>Fondi<br>Certificati di deposito<br><b>Assicurativo</b><br>Scadenzario<br>Zainetto fiscale<br>Offerte e collocamento<br>Portafoglio simulato | INVESTIDOC SPECIAL 2008<br>SALDO VERATO<br>2.550,50 C 25/03/2009<br>POSIZIONE ASSICURATIVA<br>DETTAGLI CONTRATTO<br>INVESTIDOC SPECIAL 2008<br>DATA EMISSIONE<br>25/03/2009<br>DATA SCADENZA<br>25/03/2021<br>RIMBORSATO EUR | CONTROVALORE<br>3.199,76 € AVVALORAMENTO DEL CONTROVALORE<br>09/12/2019<br>NUMERO PROPOSTA<br>0527000 €<br>1<br>DATA SOTTOSCRIZIONE<br>25/03/2009 | NUMERO POLIZZA                                                                           |
| €<br>Esci                                                                                                    |                                                                                                    | I dati mostrati sono aggiornati al mese<br>smobilizzo della polizza. Per l'acquisizi                                                                                                    | e precedente Trattasi di un valore puramente indicativo.<br>ione di quest'ultima informativa, è possibile contattare                              | , risultando determinabile l'esatto controvalore solo al momento dello<br>le Dipendenze. |

Le altre funzioni presenti nel menu Investimenti corrispondono quasi del tutto a quelle presenti sul vecchio PIB, cambia solo l'aspetto grafico.

N.B.: al momento vengono esposte esclusivamente le polizze di Investimento.

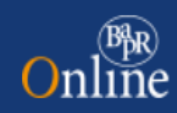

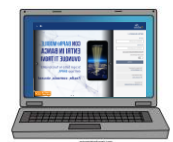

## 5. Grafici Investimenti

Come visto in precedenza, sono stati integrati degli elementi nuovi che agevolano la visualizzazione della distribuzione degli investimenti tramite grafici di pertinenza.

#### 5.1 Dossier titoli

Nella posizione titoli fruibile dalla Dashboard sono stati introdotti i tre seguenti grafici toroidali:

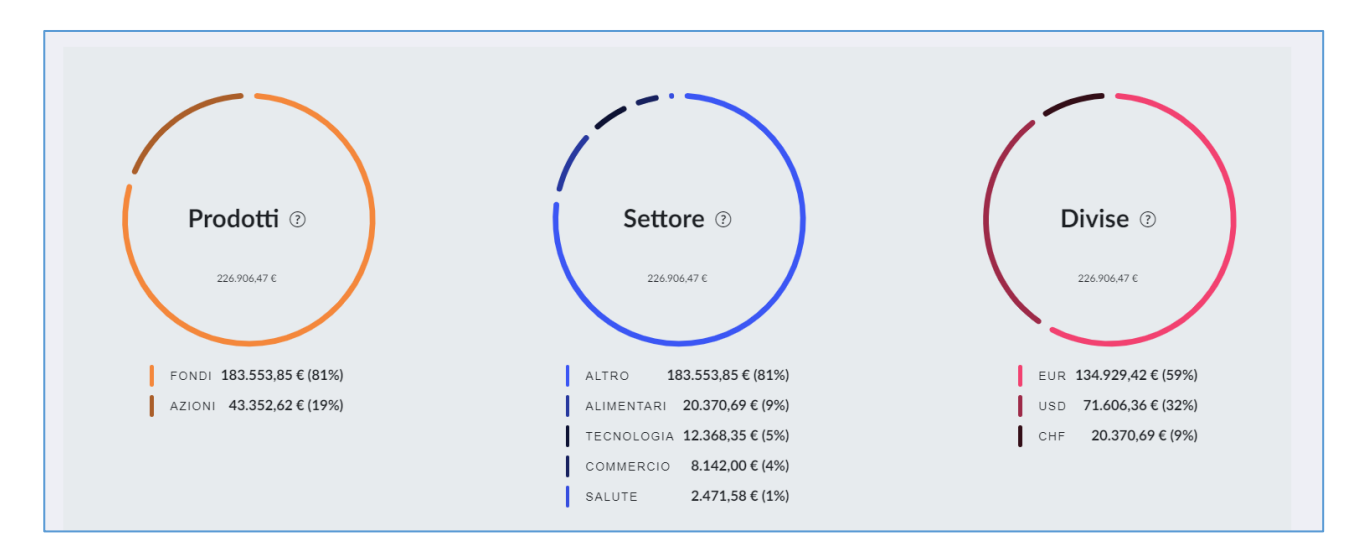

- "Prodotti" che rappresenta la distribuzione dei prodotti di cui dispone l'utente,
- "Settore" che rappresenta la distribuzione dei settori di investimento,
- "Divise" che rappresenta la distribuzione degli investimenti per divisa.

Ciascuno dei tre grafici sopra citati si compone del:

- Nome grafico (Prodotti, Settore, Divise) posto al centro del rispettivo grafico, affiancato dalla CTA "?" (help contestuale) il cui testo è visualizzabile tramite mouseover e importo totale;
- Legenda che riporta i valori rappresentati dai grafici attraverso i rispettivi colori.

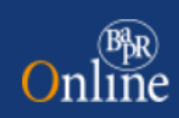

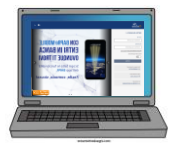

#### 5.2 Scheda titolo

Nella scheda titolo della nuova versione dell'Internet Banking sono stati integrati i nuovi grafici visualizzabili, rispettivamente, nei tab "Dettaglio" e "Analisi grafica".

Nel tab "Dettaglio" è presente il seguente nuovo grafico andamentale dei prezzi:

| 10                       | Formalistoreation       |                                    | Q Che co                | sa stai cercando?                       | -                                          | © 0                                                                             | ∞ ● ●-                                                                                                    |
|--------------------------|-------------------------|------------------------------------|-------------------------|-----------------------------------------|--------------------------------------------|---------------------------------------------------------------------------------|----------------------------------------------------------------------------------------------------|
| (A)<br>Homepage          | 1 miei investimenti     | -1778 <b>T</b> DAX -2.158 <b>T</b> | M -2025 • FTG MIE -6725 | <ul> <li>TSE India Star242%.</li> </ul> | <ul> <li>FTSE Bala AB-386 -472%</li> </ul> | <ul> <li>Hang long -2,24 % NAS2DAD 0<br/>Quataset Revalues<br/>Ultim</li> </ul> | amit: Comp. 600% CAC 40 -2.26<br>no e T.X. is impo noise Attas quecetioni reaction<br>no aggiornamento: 12/05/2022 11:05 C |
| Conti                    | Trading                 |                                    |                         |                                         |                                            |                                                                                 |                                                                                                    |
| €                        | Dossier tital           | × ACEA N ACE.MI                    |                         |                                         |                                            |                                                                                 |                                                                                                    |
|                          | Gestioni patrimoniali   | UCTING PERSOD                      | WARA DONA               | Dana Jamano Weatan                      | THE LITTING WELCOM                         |                                                                                 |                                                                                                    |
| Ceto<br>d9               | Fondi                   | 15,88                              | -2,87%                  | 12/05/2022                              | 10:59                                      |                                                                                 | TRADE                                                                                                    |
| Investmenti              | Certificati di deposito |                                    |                         |                                         |                                            | 🔍 Watchlist 🖸                                                                   | Portafoglio 🔍 Alert titoli                                                                                                 |
| News a                   | Assicurativo            | DATI DI RIERILOCO                  |                         |                                         | ROOM                                       |                                                                                 |                                                                                                    |
| -                        | Sentenerin              | DATE DI REFIEDOU                   |                         |                                         | BOOK                                       |                                                                                 |                                                                                                    |
| Frendererti              | Zulandan Konsta         | 15m                                | MURCATO                 |                                         | DENARO/BID                                 | LETTERA/                                                                        | ASK                                                                                                    |
| 60000                    | Zankino incare          | TEOLOGIA                           | tieo storo              |                                         | Quantită                                   | Prezzo Quantită                                                                 | Prezzo                                                                                                    |
| Digital<br>Collaboration | Offerte e collocamento  | AZIONI                             | Az nom                  |                                         | 50                                         | 15,88 457                                                                       | 15,92                                                                                                    |
|                          | Portafoplio simulato    | Servizi                            | EUR                     |                                         |                                            |                                                                                 |                                                                                                    |
|                          |                         | RATING                             |                         |                                         |                                            |                                                                                 |                                                                                                    |
|                          |                         |                                    |                         |                                         |                                            |                                                                                 |                                                                                                    |
|                          |                         | DETTAGLIO ANA                      | LISI GRAFICA NEWS       |                                         |                                            |                                                                                 |                                                                                                    |
|                          |                         | Intraday   1s   1m                 | 3m   YTD   1a   3a   1  | 5 a   Max                               |                                            |                                                                                 |                                                                                                    |
|                          |                         |                                    |                         |                                         |                                            |                                                                                 |                                                                                                    |
|                          |                         |                                    |                         |                                         |                                            |                                                                                 |                                                                                                    |
|                          |                         | 10,4                               | /                       |                                         |                                            |                                                                                 |                                                                                                    |
|                          |                         | 18,2                               | $\sim$                  |                                         | _                                          |                                                                                 |                                                                                                    |
|                          |                         | 8 10,2 V                           |                         |                                         |                                            |                                                                                 |                                                                                                    |
|                          |                         | -                                  |                         | $\lambda$                               | $\sim$                                     |                                                                                 |                                                                                                    |
|                          |                         | 18,1                               |                         |                                         | 1                                          |                                                                                 |                                                                                                    |
|                          |                         | 18                                 |                         | 5                                       |                                            |                                                                                 |                                                                                                    |
|                          |                         | 15,9                               |                         |                                         |                                            |                                                                                 |                                                                                                    |
|                          |                         | 04:14                              | 0 14-90 12-90           | 10.00 10                                | 04 10:08                                   | 10:14 10:28 10:42                                                               | 11:00 11:18                                                                                                    |
|                          |                         | QUOTAZIONE                         |                         |                                         |                                            |                                                                                 |                                                                                                    |
|                          |                         | FASE MERCATO                       | LA.TIMO PRE             | 210 (J)                                 |                                            | ORA ULTIMO PRE                                                                  | 210 (J)                                                                                                    |
|                          |                         | Diumo                              | 15,88                   |                                         | 12/05/2022                                 | 10:59                                                                           |                                                                                                    |
|                          |                         | PREZZO APRIETURA                   | WARA210AU               | manual ()                               | MINIMO (2)                                 | NASSING (T)                                                                     |                                                                                                    |
|                          |                         | 16,1                               | -2,87%                  |                                         | 15,85                                      | 16,25                                                                           |                                                                                                    |
|                          |                         | MUMERO CONTRATTI ()                | CONTREMO                | om (j)                                  | QUANTITIÁ TOTALE (T)                       | QUANTITIÀ ULTIM                                                                 | ○ ⑦                                                                                                    |
|                          |                         | 139                                | 355.148                 |                                         | 22.172                                     | 165                                                                             |                                                                                                    |
|                          |                         | UPPICIALE PRECEDENTE (             | 2) ##109-001            | omeranie @                              |                                            |                                                                                 |                                                                                                    |
|                          |                         | 16,1964                            | 16,35                   |                                         |                                            |                                                                                 |                                                                                                    |
| Ð                        |                         |                                    |                         |                                         |                                            |                                                                                 |                                                                                                    |
| Esci                     |                         |                                    |                         |                                         |                                            |                                                                                 |                                                                                                    |

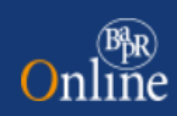

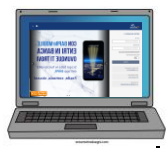

Nel tab "Analisi grafica" è presente il seguente nuovo grafico avanzato che consente, attraverso il suo editor, di effettuare delle personalizzazioni grafiche sull'interfaccia

| Financial Information                   | Q Che cosa stai cercando? - O Q @ BD -                                                                                                    |
|-----------------------------------------|----------------------------------------------------------------------------------------------------|
| Honepage<br>Cont<br>Cont<br>Fondi       | FTSE Milli 0.00 % FTSE Italia Star 0.00 % FTSE Italia All-Shs 0.00 % Hang Seng -0.68 % NASDAQ Comb Comp 0.00 % DAX +0.17 % CAC 40 +0.18 % Nikk<br>Qootazioni ritardate di 20 minuti<br>Uttimo aggiornamento: 17/01/2022 09:24 C |
| Carte Gestioni patrimoniali             | ULTIMO PREZZO VARIAZIONE DATA ULTIMO PREZZO ORA ULTIMO PREZZO TRADE                                                                                                    |
| C Previdenza                            | 17,54 +0,23% 17/01/2022 09:09                                                                                                    |
| Offerte e collocamento                  | 🔍 Watchlist 🗅 Portafoglio 🗘 Alert titoli                                                                                                    |
| ziamenti Zainetto fiscale               | DATI DI RIEPILOGO BOOK                                                                                                    |
| ercati<br>Scadenzario                   | ISIN MERCATO DENARO/BID LETTERA/ASK                                                                                                    |
| igital<br>boration Portafoglio simulato | IT0001207098 MI<br>TPO ITO IO Quantità Prezzo Quantità Prezzo                                                                                                    |
| Elenco operazioni                       | AZIONI Az nom 124 17,54 490 17,57                                                                                                    |
|                                         |                                                                                                    |

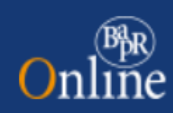

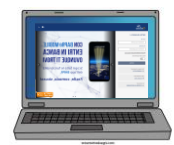

### 6. Utenze

L'utente ha la possibilità di visualizzare la lista delle utenze collegate ai propri rapporti di conto corrente, filtrando per tipologia ed accedere ai dati di dettaglio. Al momento le funzioni di inserimento e blocco utenza non sono disponibili.

| G<br>Homepage    | Bonifico             |                                       |                         |                       |                  |                            |            |   |
|------------------|----------------------|---------------------------------------|-------------------------|-----------------------|------------------|----------------------------|------------|---|
| Conti            | Ricarica telefonica  | sergio                                | САМВІА                  | ]                     |                  |                            |            |   |
| €<br>Pagamenti   | Bollettini postali   | IBAN                                  |                         | SALDO CONTABU         |                  |                            |            |   |
| Carte            | CBILL Pago PA        | IT97I0503617002CC00                   | 78.830,73 €             | 62.830,73 €           | a ko             |                            |            |   |
| P                | Bollo ACI            |                                       |                         |                       |                  |                            |            |   |
| III<br>News e    | Mav/Rav              |                                       |                         |                       |                  |                            |            |   |
| Mercati          | Bollettini bancari   |                                       |                         |                       |                  |                            |            |   |
| Ð                |                      | Filtri 🔨                              |                         |                       |                  |                            |            |   |
| Finanziamenti    | F24                  | TIPOLOCIA                             |                         |                       |                  |                            |            |   |
| <b></b>          | Dropotazione offetti | THEOLOGIA                             |                         |                       |                  | -                          |            |   |
| Esercenti        | Ri.Ba                | IN ESSERE                             | ~                       |                       |                  | (-) <u>Cancella filtri</u> | APPLICA    |   |
| <b>(</b>         |                      |                                       |                         |                       |                  |                            |            |   |
| Webcontoc        | Multe                |                                       |                         |                       |                  |                            |            |   |
|                  | Utenze               | ELENCO UTENZE<br>Tipologia: In essere |                         |                       |                  |                            |            |   |
|                  | Elenco pagamenti     |                                       |                         |                       |                  |                            |            |   |
|                  |                      | Azienda 🖨                             | Codice domiciliazione 🌲 | Intestatario utenza 🌲 | Data attivazione | Stato                      |            |   |
|                  |                      | AGOS DUCATO                           | 312 0000061695886       | 1000 C                | 13/07/2019       | Accettato                  | ^          |   |
|                  |                      | DETTAGLIO                             |                         |                       |                  |                            |            |   |
|                  |                      | Conto di appoggio                     |                         |                       |                  |                            |            |   |
|                  |                      | · · · · · · · ·                       |                         |                       |                  |                            |            |   |
|                  |                      |                                       |                         |                       |                  |                            |            |   |
|                  |                      | Identificativo creditore              | Schema SSD              | Indirizzo             |                  |                            |            |   |
|                  |                      |                                       | CORE                    | VIA FRATELLI          | 97100RAGUS/      |                            | <b>TTA</b> | 0 |
| <b>€</b><br>Esci |                      |                                       |                         |                       |                  | Lista me                   | noi!       | J |

# Online

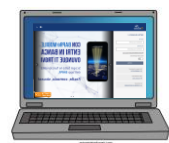

| Garte<br>Pagamenti                                                             | Mav/Rav<br>Bollo ACI<br>F24<br>Prenotazione effetti<br>RI.Ba<br>Multe                             | Elenco utenze                                                                                  | saldo disponibile<br>76.856,65 €                          | NUOVA U<br>Saldo contabile<br>76.987,85 € | ITENZA + RIC | HIESTA ADDEBITO UTENZ             | A |
|--------------------------------------------------------------------------------|---------------------------------------------------------------------------------------------------|------------------------------------------------------------------------------------------------|-----------------------------------------------------------|-------------------------------------------|--------------|-----------------------------------|---|
| Investimenti<br>Finanziamenti<br>Digital<br>Collaboration<br>Esercenti<br>Esci | Utenze<br>Elenco utenze<br>Inserimento utenza<br>Girodivisa<br>Money transfer<br>Elenco pagamenti | CC0650102773<br>Gallesi Noerio                                                                 | saldo contabile<br>76.987,85€                             |                                           |              |                                   |   |
|                                                                                |                                                                                                   | Filtri A<br>TIPOLOGIA<br>TUTTE<br>ELENCO UTENZE<br>Tipologia: Tutte                            | × _                                                       |                                           | <u>م</u> (   | ncella filtri. APPLICA            |   |
|                                                                                |                                                                                                   | Azienda                                                                                        | Codice domiciliazione                                     | Intestatario<br>utenza =                  | Data +       | Stato 🜲                           |   |
|                                                                                |                                                                                                   | A.P.S.P. CENTRO RESIDENZIALE<br>ABELARDO COLLINI                                               | 23244                                                     | Gallesi Noerio                            | 22/06/2017   | Accettato 🗸                       |   |
|                                                                                |                                                                                                   | A2A CALORE SERVIZI SRL                                                                         | PROVA                                                     | Gallesi Noerio                            | 13/07/2017   | Accettato 🗸                       |   |
|                                                                                |                                                                                                   | BANCA PSA ITALIA S P A                                                                         | IT00000232970139384436                                    | GALLESI NOERIO                            | 16/11/2017   | Bloccato 🗸                        |   |
|                                                                                |                                                                                                   | BANCA PSA ITALIA S P A                                                                         | IT03001000001757550122                                    | GALLESI NOERIO                            | 16/11/2017   | Bloccato 🗸                        |   |
|                                                                                |                                                                                                   | BANCA PSA ITALIA S P A                                                                         | IT06ZZZ0000002451710392                                   | GALLESI NOERIO                            | 10/04/2017   | Accettato                         |   |
|                                                                                |                                                                                                   | DETTAGLIO<br>Conto di appoggio<br>GALLESI NOERIO CC0650102773<br>Identificativo creditore<br>- | Schema SSD<br>CORE<br><u>imuovi da</u> (20) <u>Revoca</u> |                                           | Ŀ            | ista movimenti utenza <b>&gt;</b> |   |
|                                                                                |                                                                                                   | BANCA PSA ITALIA S P A                                                                         | XXX00000232970139384436                                   | GALLESI NOERIO                            | 16/11/2017   | Accettato 🗸                       |   |
|                                                                                |                                                                                                   | BANCA PSA ITALIA S P A                                                                         | XXX30010000001757550122                                   | GALLESI NOERIO                            | 16/11/2017   | Accettato 🗸                       |   |
|                                                                                |                                                                                                   | BANCA PSA ITALIA S P A                                                                         | XXX6ZZZ0000002451710392                                   | GALLESI NOERIO                            | 16/01/2019   | Accettato 🗸                       |   |
|                                                                                |                                                                                                   | CONSORZIO APIMAI                                                                               | MANDATOPERFECBNEW3                                        | BERTONI<br>GIANLUCA                       | 25/01/2016   | Bloccato 🗸                        |   |
|                                                                                |                                                                                                   | CONSORZIO APIMAI                                                                               | MANDATOPERFECBNEW5                                        | ZANGARO<br>GIUSEPPE                       | 01/03/2012   | Revocato 🗸                        |   |
|                                                                                |                                                                                                   |                                                                                                | 1                                                         | 2 3                                       |              |                                   |   |
|                                                                                |                                                                                                   |                                                                                                | ELENCO MOVI                                               | MENTI UTENZE                              |              |                                   |   |

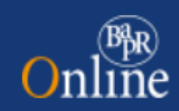

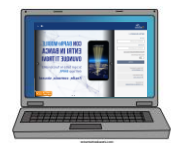

## 7. Accessibilità

L'accessibilità rappresenta una delle grandi novità del PIB2. Infatti, la piattaforma è conforme al **Web Content Accessibility Guidelines (WCAG) 2.0 AA** che costituisce lo standard in tema di accessibilità, riconosciuto a livello globale, come paradigma necessario ad eliminare le barriere di utilizzo per gli utilizzatori non vedenti e ipovedenti.

La funzionalità screen reader è stata pensata principalmente per questi utenti. L'attivazione di tale funzionalità consente che i contenuti delle pagine possano essere letti da programmi di sostegno a questi utenti (per esempio NVDA). Questo non comporta modifiche critiche all'interfaccia, ma modifiche strutturali affinché la pagina sia letta correttamente dagli screen reader.

Occorre quindi installare uno screen reader, come NVDA (open source, gratuito e disponibile al seguente link: <u>https://www.nvda.it/download</u>), quindi cliccare sulla comando "<u>Abilita screen reader</u>" presente nel footer del PIB2 e poi l'utente potrà navigare in modalità accessibile le seguenti funzionalità:

- Login
- Accesso ai conti
- Bonifico SEPA
- F24 Semplificato
- CBILL (pagamento singolo)
- Ricarica telefonica
- MAV/RAV.

Le differenze tra le pagine con screen reader abilitato o disabilitato sono minime. Nella versione accessibile (con screen reader abilitato):

- il selettore dei conti riporta la pulsante "Cambia", indipendentemente dal numero di rapporti di cui dispone l'utente;
- la lista dei "Dati facoltativi" è automaticamente espansa all'atterraggio in pagina;
- checkbox, textbox e pulsanti sono ricondotti al testo standard, senza link attivi.

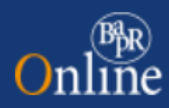

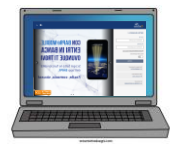

## 8. Account Aggregation (di prossimo rilascio)

La normativa PSD2, che ha innovato il mondo dei pagamenti digitali, ha introdotto le norme che consentono ad un cliente di gestire più conti correnti, radicati su banche diverse, mediante un'unica applicazione e che impegna le Banche ad aprire i propri archivi ad una serie di operazioni informative e dispositive. Sono i c.d. **Account aggregator.** 

Il nuovo Internet Banking consente ai Clienti di attivare alcuni servizi messi a disposizione grazie alle disposizioni derivate dalla Direttiva PSD2:

- **Payment Initation Service Provider (PISP)** che hanno accesso ai conti di pagamento per fornire servizi dispositivi richiesti e autorizzati dal titolare;
- Account Information Service Provider (AISP) che hanno accesso ai conti di pagamento per fornire servizi informativi aggregati sui conti correnti autorizzati dal titolare, anche se intrattenuti con istituti finanziari diversi.

Attivando i suddetti servizi il Cliente avrà la possibilità di aggregare i rapporti che ha presso altre Banche e disporre su di essi delle operazioni di pagamento, il tutto mantenendo la stessa User experience che offre la piattaforma di Bapr on Line.

| Onl      | BR<br>ine                                                                                                    | Q Che cosa stai cercando?                                                                                                    | • • • • • • • • • • • • • • • • • • •                                                                                                    |
|----------|----------------------------------------------------------------------------------------------------|----------------------------------------------------------------------------------------------------|----------------------------------------------------------------------------------------------------|
| Homepage | I miei conti<br>Bilancio familiare<br>Elenco operazioni TPP<br>Conti Aggregati<br>Giroconti<br>Depositi vincolati<br>Assegni<br>Rubriche | Description       Second disponsibility         Description       Second disponsibility         Description       Second disponsibility         Description       Second disponsibility         Description       Second disponsibility         Description       Second disponsibility         Description       Second disponsibility         Description       Second disponsibility         Description       Second disponsibility | Scopri di più sulla PSD2         Srazie alla Direttiva Europea PSD2 sono state introdotte diverse novità nel sistema finanziario, tra cui la possibilità di aggregare i conti.         Scopri di più |
|          |                                                                                                    |                                                                                                    |                                                                                                    |

Dal menu di primo livello Conti, selezionando la voce Conti Aggregati si accede alla seguente mappa:

Selezionando il CTA Collega Banca l'utente potrà accedere alla lista della banche da collegare, scegliendo quella/e in cui intrattiene rapporti.

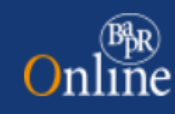

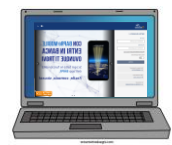

| On                                                                                                    | ( <sup>BR</sup><br>line                                                                                                    | Q Che cosa stai cercando?                                                                                                    | • • • • • • • • • • • • • • • • • • • |
|----------------------------------------------------------------------------------------------------|----------------------------------------------------------------------------------------------------|----------------------------------------------------------------------------------------------------|---------------------------------------|
| Fonepage<br>Conti<br>Pagamenti<br>Carte<br>Carte<br>Carte<br>Mercati<br>Finanziamenti<br>Esercenti<br>()<br>Webcontoc | I miei conti<br>Bilancio familiare<br>Elenco operazioni TPP<br>Conti Aggregati<br>Giroconti<br>Depositi vincolati<br>Assegni<br>Rubriche | I tuoi<br>Banche collegabili<br>Toposedui pi<br>È tutto più<br>È tutto più<br>Codito Erriliano<br>S.p.A.<br>CULEGA<br>Codito Erriliano<br>S.p.A.<br>Eurea Fideuran<br>Eurea Fideuran<br>Eurea Sela<br>Eurea Sela<br>Eurea Sela<br>Eurea Sela<br>Eurea Sela<br>Eurea Sela<br>Eurea Sela<br>Eurea Sela | Filta                                 |

Tali servizi daranno alle Banche la possibilità di acquisire dei dati riferiti ai comportamenti della clientela da utilizzare in sede di definizione di offerte mirate e personalizzate.

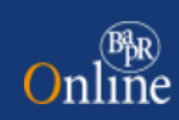

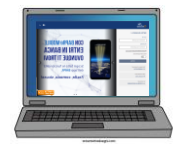

Esempio di bonifico eseguito su conto di altra banca:

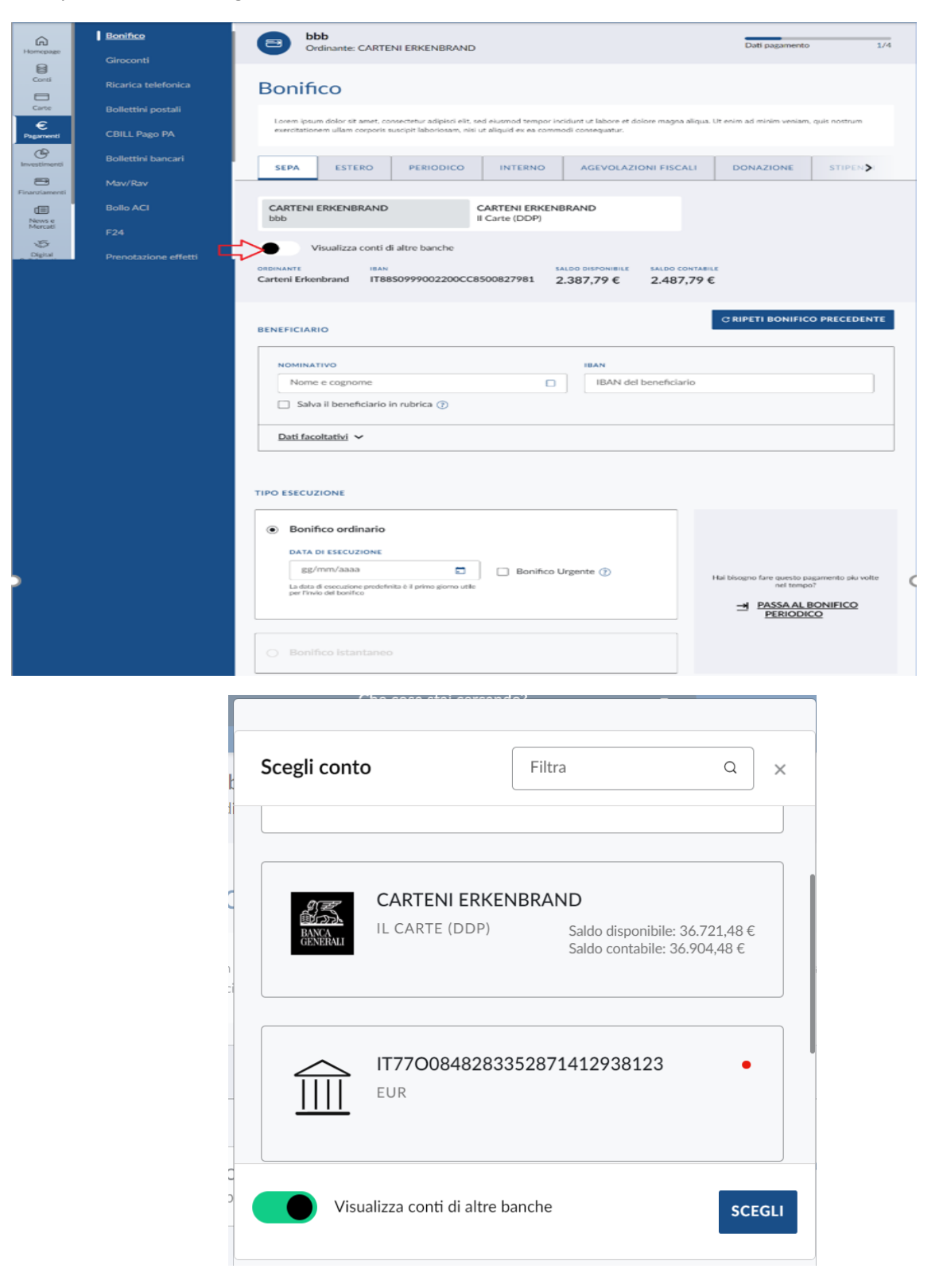

26

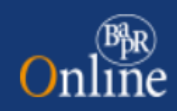

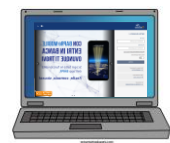

## 9. Digital Collaboration

La Digital Collaboration consiste in un processo mediante il quale il cliente richiedente l'apertura di un prodotto o di un servizio può ricevere tutta la documentazione da firmare su Bapr on Line o anche sull'app BAPR@MOBILE, prenderne visione, scaricarla, stamparla (se lo preferisce) e firmare con un unico inserimento tutti i documenti relativi alla pratica.

La Digital Collaboration è uno strumento alternativo alla firma grafometrica (FEA) e all'OTP, che rimangono comunque validi e utilizzabili.

I vantaggi operativi sono notevoli per il cliente, che non deve apporre numerose firme su carta o con firma elettronica su tablet.

#### 9.1 Disponibilità dei documenti nella Digital Collaboration

Accedendo alla Home page, all'interno del menu principale è presente la voce "Digital Collaboration" che apre l'accesso alla specifica sezione:

| Online                                                    | Q Che cosa stai cercando? •                 | Ø ● � ⊜ DS ヾ                            |
|-----------------------------------------------------------|---------------------------------------------|-----------------------------------------|
| பி Homepage                                               |                                             | . L. Scarica Report                     |
| Conti                                                     |                                             |                                         |
| € Pagamenti                                               | il tuo patrimonio <sup>®</sup><br>***** €   |                                         |
| Carte                                                     | ( )                                         |                                         |
| lnvestimenti                                              | ****€ Deposito titoli: **** € (84%)         | Conti e depositi: ***** € (16%)         |
| 🗐 News e Mercati                                          | Personalizza patrimonio                     |                                         |
| 🗃 Finanziamenti                                           |                                             |                                         |
| Polizze                                                   |                                             |                                         |
| 🖻 Esercenti                                               | ☆ Azioni Veloci                             |                                         |
| <ul><li>Digital Collaboration</li><li>Webcontoc</li></ul> | Saldo     Saldo     Giroconto     Giroconto | G Aggiungi azione     G Aggiungi azione |
|                                                           | I MIEI CONTI 🖗                              | <u>Conti</u> >                          |
|                                                           | Ser CAMBIA                                  |                                         |
|                                                           | ULTIMI                                      |                                         |
| 🖨 Esci                                                    |                                             | 30-09-2022 CHATTA                       |

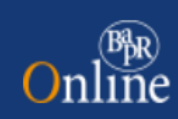

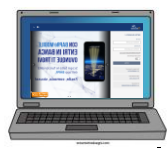

Mediante tale selezione, l'utente atterra sulla seguente mappa dove sono previsti 2 tab: il primo (IN ESSERE) con le proposte su cui il cliente può procedere con l'accettazione o il rifiuto, il secondo (ARCHIVIATE) con le proposte già accettate/rifiutate/scadute.

Selezionata dal tab "IN ESSERE" la proposta di interesse, il cliente accede al relativo dettaglio:

| O            | nline                           | ٩                            | Che cosa stai cercando?    |                      | Ø               | ଦ 🕸 🛛 S ୪       |
|--------------|---------------------------------|------------------------------|----------------------------|----------------------|-----------------|-----------------|
| 6<br>8       | Homepage<br>Conti               | Digital Collabor             | ation                      |                      |                 |                 |
| €            | Pagamenti<br>Carte              | PRATICHE IN ESSERE           |                            |                      |                 |                 |
| œ            | Investimenti                    | Descrizione documento 🖨      | Stato pubblicazione 💲      | Data pubblicazione 💲 | Data scadenza 🍨 |                 |
|              | News e Mercati<br>Finanziamenti | Conto Ordinario "Consumatori | " Monofirmatario in attesa | 08/11/2022           |                 | ACCETTA/RIFIUTA |
| ( <u>*</u> ] | Polizze                         |                              |                            |                      |                 |                 |
|              | Esercenti                       |                              |                            |                      |                 |                 |
| 5            | Digital Collaboration           |                              |                            |                      |                 |                 |

Al fine di poter procedere con l'accettazione il cliente deve "aprire", uno alla volta, tutti i documenti che fanno parte della proposta mediante l'apposito selettore posto nella parte sinistra della mappa.

| Online                  |                                                                                                    |  |
|-------------------------|----------------------------------------------------------------------------------------------------|--|
| Online                  | Q Che cosa stai cercando? - Ø O Q & DS ~                                                                                                    |  |
| Homepage                | Firmatario: DIGRANDI SERGIO Dati operazione 1/4                                                                                                    |  |
| Conti                   | Accetta/rifiuta proposta                                                                                                    |  |
| € Pagamenti             |                                                                                                    |  |
| Carte                   | O Visualizza tutti loocumenti relativi alla proposa. Lasti Accetta e kunuta non saranno ciiccabili nno a cre non avrai visualizzato tutti i documenti. La documentazione informativa integrativa è presente come allegato all'interno della pratica di consulenza. |  |
| P Investimenti          | CONTO ORDINARIO<br>"CONSUMATORI"                                                                                                    |  |
| 🗐 News e Mercati        |                                                                                                    |  |
| 🗃 Finanziamenti         | QUESTIONARIO AV                                                                                                    |  |
| N Polizze               | Questionario AV J VISUALIZZA                                                                                                    |  |
| Esercenti               |                                                                                                    |  |
| 🐼 Digital Collaboration | Contratto conto J VISUALIZZA Seleziona un documento per visualizzario                                                                                                    |  |
|                         | CONTRATTO SISTEMI DI PAGAMENTO                                                                                                    |  |
| (m) Webcontoc           | Contratto sistemi di J VISUALIZZA                                                                                                    |  |
|                         | QUESTIONARIO GIANOS -                                                                                                    |  |
|                         | Questionario Gianos J. VISUALIZZA                                                                                                    |  |
|                         | Dettagli pratica 🗸 🗸                                                                                                    |  |
|                         |                                                                                                    |  |
| Esci                    | ANNULLA L'accettazione dell'attuale proposta prevede la firma della stessa mediante firma digitale, servizio già attivo.                                                                                                    |  |

Nel caso in cui il cliente non fosse ancora attivo con il servizio di firma digitale viene proposta l'attivazione dello stesso in quanto prerequisito per poter accettare o rifiutare la proposta:

|                                                             |        | Sesso:<br>Consumatore:<br>Numero:<br>Data di Nascita: | 0<br>C<br>1111<br>16/04/1974                                                                            |                 |
|-------------------------------------------------------------|--------|-------------------------------------------------------|----------------------------------------------------------------------------------------------------|-----------------|
| L'accettazione dell'attuale proposta prevede la firma della | - 100% | irma digitale; il servizio di firma di<br>Attiva      | gitale non è attivo, per accettare o rifiutare la proposta devi attivare il servizio di Firma digitale. | 1 ><br>Download |

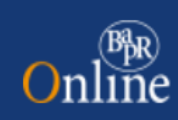

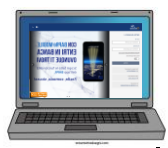

Una volta completata l'attivazione, o in caso di firma già attiva, vengono proposte le opzioni ACCETTA o RIFIUTA.

| Online                | Q Che cosa stai cercando? -                                                                                                    | Ø • \$7 @ DS ~                                                                                                    |
|-----------------------|----------------------------------------------------------------------------------------------------|----------------------------------------------------------------------------------------------------|
| G Homepage            | Firmatario: DIGRANDI SERGIO                                                                                                    | Dati operazione 1/4                                                                                                    |
| Conti                 |                                                                                                    |                                                                                                    |
| € Pagamenti           | Accetta/rifiuta proposta                                                                                                    |                                                                                                    |
| Carte                 | <ul> <li>Visualizza tutti i documenti relativi alla proposta. I tasti "Accetta" e "Rifiuta" non saranno cliccabili fino a che non<br/>come allegato all'interno della pratica di consulenza.</li> </ul> | n avrai visualizzato tutti i documenti. La documentazione informativa integrativa è presente                                                                                                    |
| lnvestimenti          | CONTO ORDINARIO "CONSUMATORI"                                                                                                    |                                                                                                    |
| News e Mercati        |                                                                                                    |                                                                                                    |
| 🗃 Finanziamenti       | CONTO ORDINARIO "CONSUMATORI"<br>QUESTIONARIO AV                                                                                                    |                                                                                                    |
| Polizze               | Questionario AV 🗹 🛃 VISUALIZZA                                                                                                    | POPOLARE DI RAZZA                                                                                                    |
| 🗊 Esercenti           | CONTRATTO CONTO CORRENTE                                                                                                    | IDENTIFICAZIONE E JOSPINSKI DELLA CLIENTELA<br>UNI FORA DA UNI FORA DA UNI FORA DA UNI FORA<br>INTERNA AL SOCIALISTICA I AL SOCIALISTICA (CONTRACTOR DA UNI FORADO<br>SOCIALISTICA DA UNI FORADO DA UNI FORADO DA UNI FORADO DA UNI FORADO<br>SOCIALISTICA DA UNI FORADO DA UNI FORADO DA UNI FORADO DA UNI FORADO DA UNI FORADO DA UNI FORADO DA UNI FORADO<br>SOCIALISTICA DA UNI FORADO DA UNI FORADO DA UNI FORADO DA UNI FORADO DA UNI FORADO DA UNI FORADO DA UNI FORADO<br>SOCIALISTICA DA UNI FORADO DA UNI FORADO DA UNI FORADO DA UNI FORADO DA UNI FORADO DA UNI FORADO DA UNI FORADO<br>SOCIALISTICA DA UNI FORADO DA UNI FORADO DA UNICALISTICA DA UNICALISTICA DA UNICALISTICA DA UNICALISTICA DA UNICALISTICA DA UNICALISTICA DA UNICALISTICA DA UNICALISTICA DA UNICALISTICA DA UNICALISTICA DA UNICALISTICA DA UNICALISTICA DA UNICALISTICA DA UNICALISTICA DA UNICALISTICA DA |
| Digital Collaboration | Contratto conto corrente                                                                                                    | <ul> <li>Learning Control and Control and Control</li></ul>                 |
|                       | CONTRATTO SISTEMI DI PAGAMENTO                                                                                                    | Prior a proceedings and public and a proceeding and a time to the pair of the that is at 1 time instances of strangements in grant strange regist     1. Care out if instances constrained and a strangement     1. Instances on the and public and another allower and public and and another allower and and another allower and another allower and another allower and another allower allowe                           |
| Webcontoc             | 🖶 Contratto sistemi di 🔽 🛃 VISUALIZZA                                                                                                    | The contract of the second second sec                      |
|                       | QUESTIONARIO GIANOS                                                                                                    | Conversion and Conversion of Conversion and Conversion and Convers                      |
|                       | De Questionario Gianos VISUALIZZA                                                                                                    | Land Conference Service Servic                      |
|                       | Dettagli pratica 🗸                                                                                                    | Conce <u>Allelia</u> and the concerning and <u>Allelian</u> <u>Allelian</u> <u>Allelian</u> <u>Allelian</u><br>concerner <u>and the concerning and <u>Allelian</u> <u>Allelian</u> <u>Allelian</u> <u>Allelian</u><br/><u>Concerning Allelian</u> <u>Allelian</u> <u>Allelian</u> <u>Allelian</u> <u>Allelian</u><br/><u>Concerning Allelian</u> <u>Allelian</u> <u>Allelian</u> <u>Allelian</u> <u>Allelian</u></u>                                                                                                    |
|                       |                                                                                                    | Carlo Addition requests at C Tar C Type retroit                                                                                                    |
|                       |                                                                                                    |                                                                                                    |
|                       |                                                                                                    |                                                                                                    |
|                       |                                                                                                    | 1 > 8                                                                                                    |
| € Esci                | ANNULLA                                                                                                    | L'accettazione dell'attuale proposta prevede la firma della<br>stessa mediante firma digitale, servizio già attivo. RIFIUTA                                                                                                    |

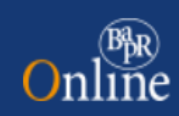

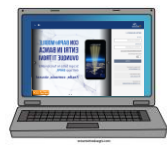

In base alle impostazioni previste per il documento possono essere previsti delle note specifiche che l'utente deve accettare singolarmente. In particolare qualora, il cliente selezioni "ACCETTA", sarà ricondotto nella specifica mappa riepilogativa in cui dovrà apporre il check in corrispondenza dei vari "punti firma" (c.d. disclaimer) previsiti per il documento, per poi procedere con la SCA associata alla sua utenza.

| Online                     | ٩                                                                                                    | Che cosa stai cercando? -            | Ø ● ♀ ⊕ DS ▾                                 |  |  |  |
|----------------------------|----------------------------------------------------------------------------------------------------|--------------------------------------|----------------------------------------------|--|--|--|
| G Homepage                 | Firmatario: DIGRANDI SERGIO                                                                                                    |                                      | Dati operazione 2/4                          |  |  |  |
| 🗟 Conti                    |                                                                                                    |                                      |                                              |  |  |  |
| € Pagamenti                | RIEPILOGO                                                                                                    |                                      |                                              |  |  |  |
| E Carte                    |                                                                                                    | [                                    |                                              |  |  |  |
| 🕑 Investimenti             | DETTAGLIO PROPOSTA                                                                                                    | Documento                            | Conto Ordinario "Consumatori"                |  |  |  |
| Filmer a Manual            |                                                                                                    | Data pubblicazione<br>Firma nenooste | 08/11/2022<br>Monofirmatario in attesa       |  |  |  |
| [≣) News e Mercati         |                                                                                                    | Firme apposte                        | DIGRANDI SERGIO - da firmare                 |  |  |  |
| 🖽 Finanziamenti            |                                                                                                    | Note Gentile Cliente, vai nella s    | sezione Digital Collaboration del tuo Bapr   |  |  |  |
| (€) Polizze                | DETTAGLIO PROPOSTA                                                                                                    | Casta Ordenzia - Oranticania AV      | Quartianzia AV                               |  |  |  |
| Esercenti                  | PETIMER THE STR                                                                                                    | "Consumator"                         | Questionano Av                               |  |  |  |
| .25. Diaital Collaboration |                                                                                                    | Contratto conto corrente             | Contratto conto corrente                     |  |  |  |
| Constant Constantion       |                                                                                                    | Contratto sistemi di pagamento       | Contratto sistemi di pagamento               |  |  |  |
|                            | <form>I chaine di aver ricevato in data oderna una copia dell'Agendice al Contratto di conto corrente. I chaine di aver ricevato in data oderna una copia dell'Agendice al Contratto di conto corrente. I chaine di aver ricevato in data oderna una copia dell'Agendice al Contratto di conto corrente. I chaine di aver ricevato in data oderna una copia dell'Agendice al Contratto di conto corrente. I chaine di aver ricevato in data oderna una copia dell'Agendice al Contratto di conto corrente. I chaine di aver ricevato in data oderna una copia completa e sottascitta del presente contratto. I chaine di aver ricevato in data oderna una copia completa e sottascitta del presente Contratto. I chaine di aver ricevato in data oderna una copia completa e sottascitta del presente contratto del documento. I chaine di aver ricevato in data oderna una copia completa e sottascitta del presente contratto. I chaine di aver ricevato in data oderna una copia completa e sottascitta del presente contratto. I chaine di aver ricevato in data oderna una copia completa e sottascitta del presente contratto. I chaine di aver ricevato in data oderna una copia completa e sottascitta del presente contratto. I chaine di aver ricevato in data oderna una copia completa e sottascitta del presente contratto. I chaine di aver ricevato in data oderna una copia completa e sottascitta del presente contratto. I chaine di aver ricevato in data oderna una copia contratto, che sono parte integrante e sostantiale del documento in contrattos del finance finanteri o dadeguata verifica della cientela dichiaro di escente per contratto della contratto della</form> |                                      |                                              |  |  |  |
|                            |                                                                                                    | corret                               | tamente tutti i dati necessari 👻 🖬 🕬 Sociali |  |  |  |

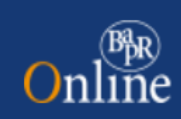

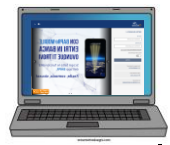

Cliccando su PROSEGUI, l'utente verrà ricondotto alla sezione che conclude il processo di firma. Se il cliente utilizza un token fisico o il secure call, dovrà seguire il già noto iter di inserimento dei codici numerici per il primo o della chiamata con digitazione di PIN per il secondo. Nell'esempio a seguire si riporta invece il caso del cliente che utilizza <u>token software con notifiche push</u>. Il sistema invia sul device autorizzato una notifica che il cliente dovrà confermare.

| ഹ   | Homepage              | Firmatario: DIGRANDI SERGIO Autorizzazione                                                                                           |                       |  |
|-----|-----------------------|----------------------------------------------------------------------------------------------------|-----------------------|--|
|     | Conti                 |                                                                                                    |                       |  |
| €   | Pagamenti             |                                                                                                    |                       |  |
|     | Carte                 | Sei online?                                                                                                    |                       |  |
| G   | Investimenti          | Ti è stata invista una natifica sull'Ann Mabile Banking                                                                              | 88 secondi            |  |
| Ē   | News e Mercati        | Se il tuo dispositivo con Token Software è connesso a Internet, clicca su Conferma per procedere: n<br>per autorizzare l'operazione. | iceverai una notifica |  |
| Ð   | Finanziamenti         | ATTENZIONE: Per poter proseguire, devi aver attivato Token Software sulla tua App Mobile Bankin                                      | ig!                   |  |
| (P) | Polizze               | Se il suo device è onnine o non abilitato per ricevere notificite, procedere con la generazione dei qu                               | Code.                 |  |
| Fi  | Esercenti             | INVIA                                                                                                    | NUOVA NOTIFICA        |  |
| Ś   | Digital Collaboration |                                                                                                    |                       |  |
| ۲   | Webcontoc             | Sei offline?                                                                                                    |                       |  |
|     |                       | INDIETRO                                                                                                    |                       |  |
|     |                       |                                                                                                    |                       |  |

A questo punto il cliente riceve sempre sul device autorizzato un OTP tramite SMS, che dovrà digitare nella mappa video che gli viene proposta.

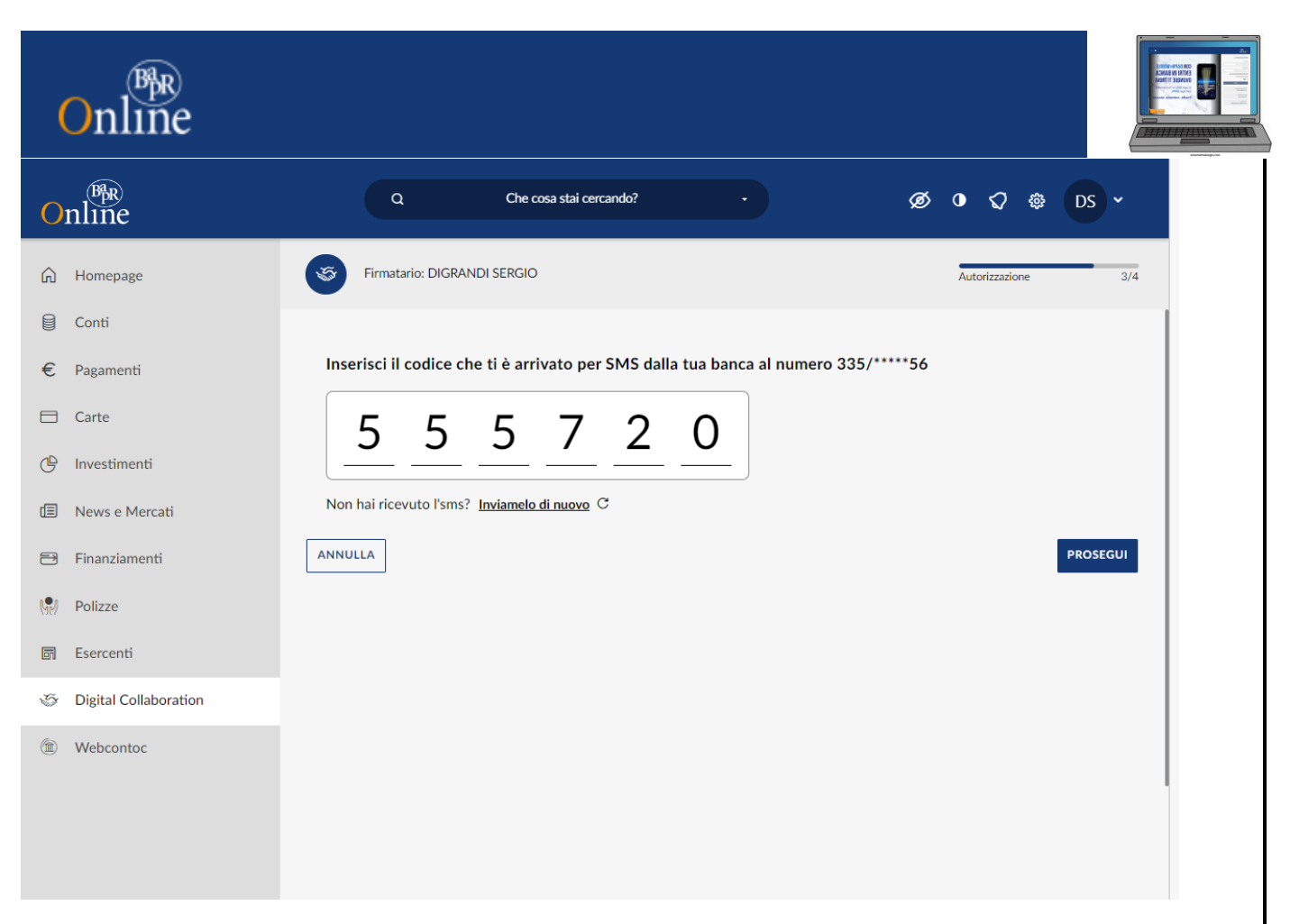

Cliccando su PROSEGUI si conclude l'iter autorizzativo e viene generato il numero della proposta collegata alla pratica. La pratica passa automaticamente nella sezione ARCHIVIATE.

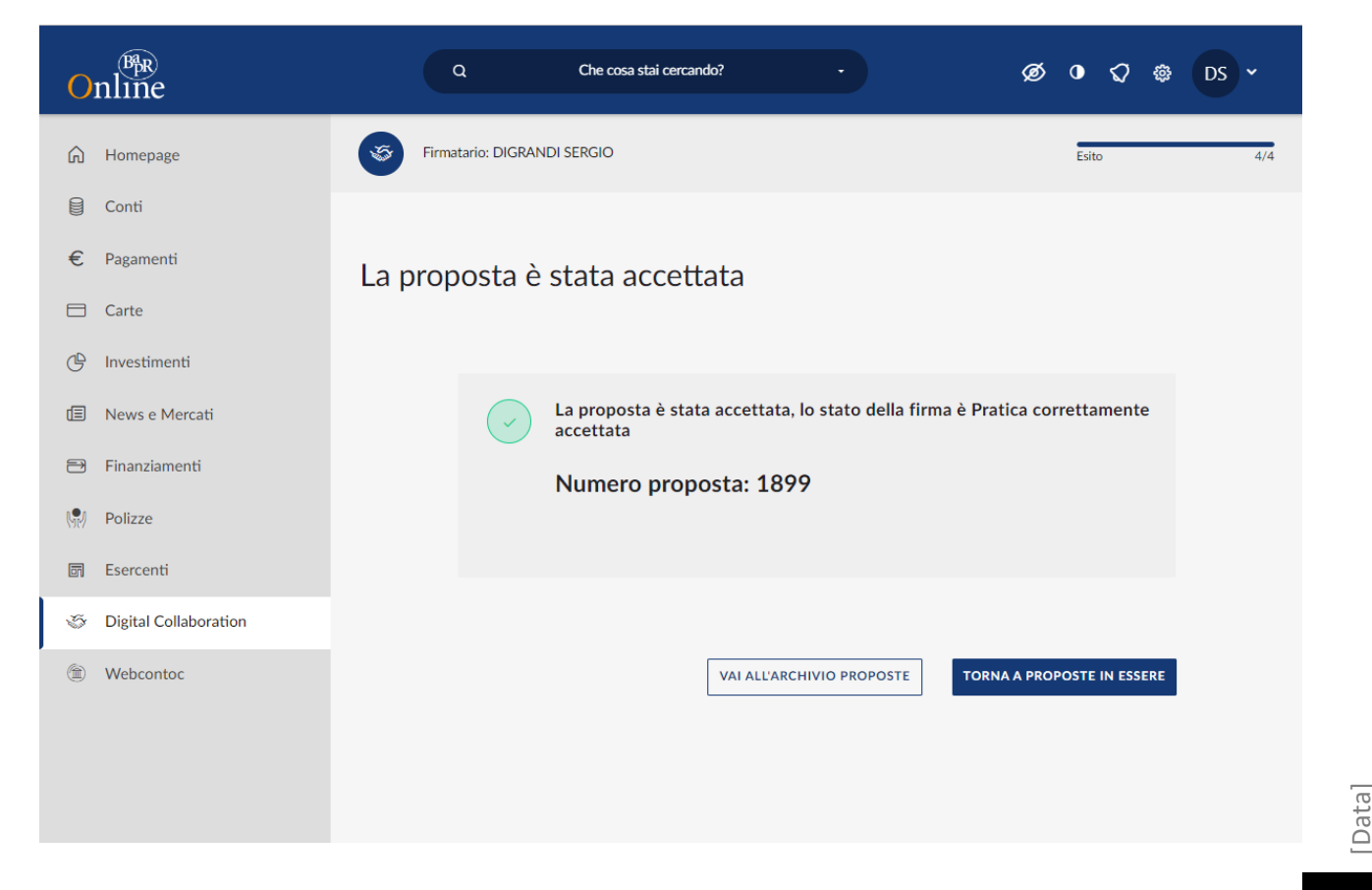

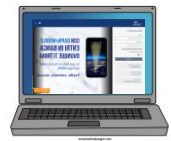

#### 9.2 Consultazione delle pratiche archiviate

In qualunque momento il cliente può accedere alla sezione ARCHIVIATE e consultare tutte le pratiche che ha firmato in precedenza, visualizzarle, scaricarle, stamparle. I documenti sono archiviati in formato PDF.

| Online                                             | Q Che cosa s                                   | tai cercando? -      | Ø                     | ð O 🗘 🎄                | DS 🗸 |
|----------------------------------------------------|------------------------------------------------|----------------------|-----------------------|------------------------|------|
| Homepage                                           | Digital Collaboration                          |                      |                       |                        |      |
| € Pagamenti                                        | IN ESSERE ARCHIVIATE                           |                      |                       |                        |      |
| Carte                                              | PRATICHE ARCHIVIATE                            |                      |                       |                        |      |
| 🗐 News e Mercati                                   | Descrizione documento                          | Data pubblicazione 🚖 | Data scadenza 🚖       | Stato 🛢                |      |
| <ul> <li>Finanziamenti</li> <li>Polizze</li> </ul> | Conto Ordinario "Consumatori"                  | 08/11/2022           | 08/11/2022            | Accettata              | >    |
| Esercenti                                          | Conto Ordinario "Consumatori"                  | 27/10/2022           | 27/10/2022            | Accettata              | >    |
| <ul><li>Webcontoc</li></ul>                        | Documentazione Bancomat Pay                    | 21/03/2022           | 21/03/2022            | Accettata              | >    |
|                                                    | Documentazione Bancomat Pay                    | 01/03/2022           | 01/03/2022            | Accettata              | >    |
|                                                    | Documentazione Bancomat Pay<br>Questionario AF | 27/01/2022           | 27/01/2022 27/10/2022 | Accettata<br>Accettata | >    |

## 9.3 Generazione mail di alert relative ai documenti pubblicati/ firmati/rifiutati in digital collaboration

La gestione di moduli in Digital Collaboration prevede la generazione delle seguenti mail di alert:

- Mail inviata a seguito della pubblicazione di un documento in Digital Collaboration;
- Mail prodotte a seguito dell'accettazione o del rifiuto da parte del cliente.

Tutte le funzioni sopra descritte sono gestibili, analogamente, mediante app mobile, accedendo alla sezione *Comunicazione > Pratiche digital collaboration.* 

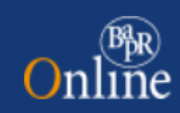

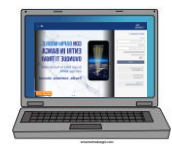

## Conclusioni

Il nuovo Bapr on Line si può sintetizzare con tre aggettivi: **semplice, immediato, personalizzabile**. Essi identificano perfettamente quella che vuole essere l'approccio e l'esperienza dell'utente con la nuova piattaforma.

In una banca sempre più digitalizzata, con le filiali cashless in costante aumento, l'operatività della clientela non può prescindere dall'utilizzo dei canali telematici per l'operatività ordinaria di sportello.

FINE